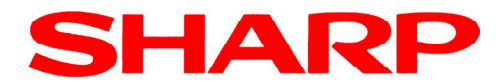

# UP-800 (C)

# Handledning

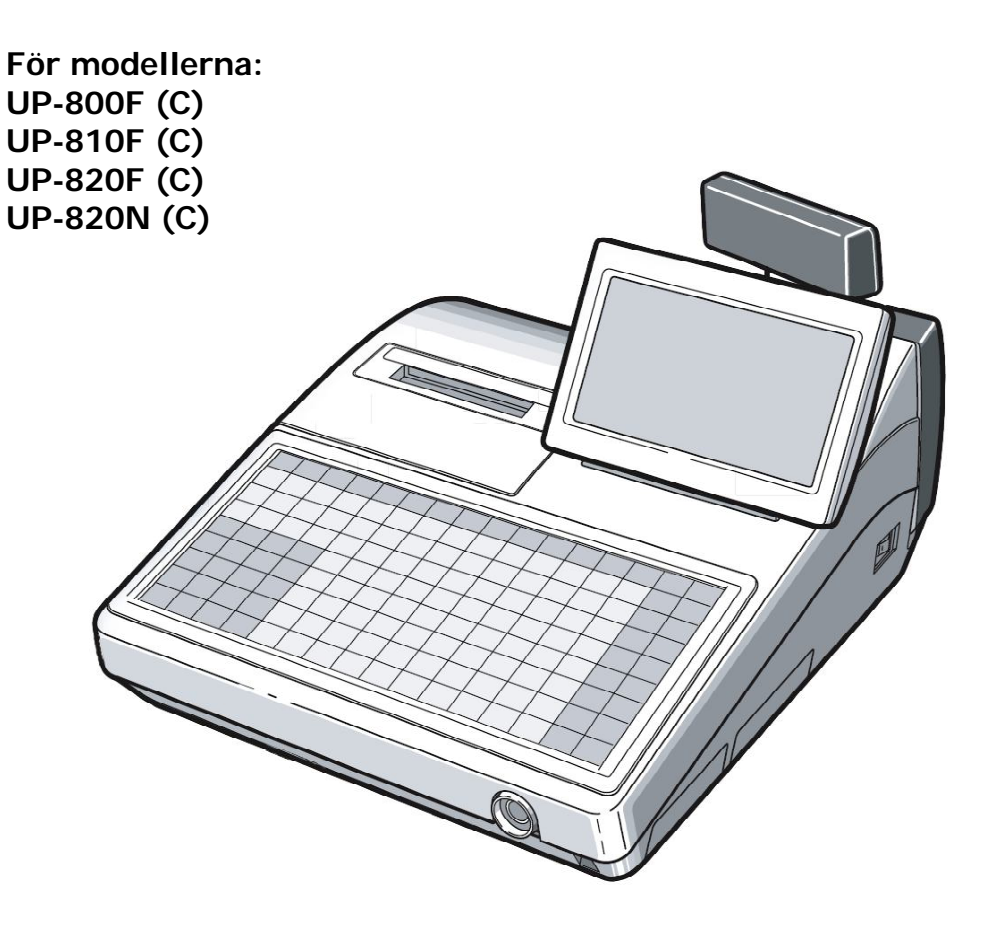

#### Typgodkänt kassaregister

Kassaregister med kontrollenhet

Uppfyller Skatteverkets föreskrifter 2009:1 gällande kassaregister 2009:2 gällande kontrollenhet

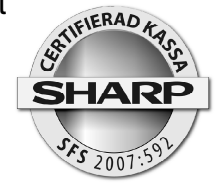

Kassaregister och kontrollenhet måste vara anslutna tillsammans för att uppfylla ovanstående föreskrifter. Tillverkardeklaration - sida 3

L73BR-UP800C

# Innehåll

| Tillverkardeklaration                           | 4         |
|-------------------------------------------------|-----------|
| Allmänt                                         | 8         |
| Uppfyllande av gällande föreskrifter            | 8         |
| Kassaregister och kontrollenhet                 | 9         |
| Tänk på följande då du installerar utrustningen | 9         |
| För din säkerhet                                | 10        |
| Ingående modeller                               | . 11      |
| Operatörsnycklar                                | 13        |
| Olika arbetslägen                               | 14        |
| Generell kvittoinformation                      | 14        |
| Meny-funktioner                                 | 15        |
| PLU-menver                                      | 15        |
| Funktionsmenver                                 | 15        |
| Automenver                                      | 15        |
| Sammanställning av funktioner                   | 16        |
| Tangenter                                       | 19        |
| Viktig information!                             | 23        |
| Försäliningsregistrering                        | 23        |
| PLU:                                            | 23        |
| FAN                                             | 23        |
| Varugrupper:                                    | $23^{-3}$ |
| Multiplikation                                  | 24        |
| Promotion                                       | 24        |
| l änkade PI (J                                  | 24        |
| FAN - inlärningsfunktion                        | 24        |
| Combo                                           | 25        |
| With/Without                                    | 25        |
| Level shift                                     | 25        |
| Pris shift                                      | 26        |
| Happy Hour                                      | 26        |
| Condiment                                       | 26        |
| Betalmedelsfunktioner                           | 26        |
| Momsshift                                       | 27        |
| GLU                                             | 27        |
| Bill totalizing/ bill transfer                  | 28        |
| Dela nota post för post (Bill split)            | 28        |
| Dela nota - dela av ett belonn                  | 28        |
| Dela nota nota i lika delar                     | 29        |
| Rahatter                                        | 29        |
| Delpostrabatt procent                           | 29        |
| Subtotalrabatt procent                          | 29        |
| Beloppsrabatt kronor                            | 29        |
| Grupprabatt                                     | 29        |
| Varureturer                                     | 29        |
| Fria texter                                     | 30        |
| Andra valutor                                   | 30        |
|                                                 | 00        |

| Inbetalt                                                     | 31 |
|--------------------------------------------------------------|----|
| Utbetalt                                                     | 31 |
| Lådöppning                                                   | 31 |
| Kundregister                                                 | 31 |
| GLU till kund                                                | 32 |
| In/utloggning av arbetstid för anställda                     | 32 |
| Bonus points                                                 | 33 |
| Waste                                                        | 33 |
| Supervisor                                                   | 33 |
| Korrigeringar                                                | 33 |
| Direkt korrigering:                                          | 33 |
| Indirekt korrigering                                         | 33 |
| Felkvitto/felnota                                            | 34 |
| Rapporter                                                    | 34 |
| Flash mode                                                   | 35 |
| CCD                                                          | 35 |
| Exempel på dagrapport                                        | 36 |
| Rapporter                                                    | 37 |
| Rapporter vid nätverk                                        | 38 |
| Avläsning av programversion                                  | 39 |
| Kontroll av anslutning av kontrollenhet                      | 39 |
| SD-minnen                                                    | 39 |
| Borttagning av ej aktiva EAN artiklar                        | 40 |
| Borttagning av ej aktiva kunder                              | 40 |
| Information om programmering                                 | 40 |
| Att programmera text                                         | 42 |
| Kopiera/klistra in                                           | 44 |
| Grundläggande inställningar för anpassning mot kontrollenhet | 44 |
| Programmering av momssatser                                  | 44 |
| Programmering av varugrupper                                 | 45 |
| Programmering för PLU/EAN                                    | 47 |
| Blockvis programmering av PLU-artiklar                       | 50 |
| Lägga in en artikel i en PLU-meny                            | 51 |
| Lägga upp nya eller ändra direkt-PLU                         | 52 |
| Ändra tid och datum                                          | 53 |
| Ändra namn på operatörer                                     | 53 |
| Kundregister                                                 | 53 |
| Hantering av printer                                         | 54 |
| Specifikationer                                              | 55 |

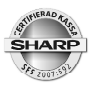

# **Tillverkardeklaration**

### Skatteverket

#### Tillverkardeklaration Kassaregister

Skicka tillverkardeklarationen till Skatteverkets inläsningscentral Enhet 5002 839 86 Östersund

 enligt Skatteverkets föreskrifter (SKVFS 2009:1) om krav på kassaregister.

Tillverkare

| Namn                                                |                                               | Organisationsnummer             |
|-----------------------------------------------------|-----------------------------------------------|---------------------------------|
| Sharp Electronics (Nordic) AB                       |                                               | 556201-2327                     |
| Sätesadress                                         |                                               | Telefonnummer                   |
|                                                     |                                               |                                 |
| Box 14098, 16714 Bromma                             |                                               | 08-6343600                      |
| Kontaktperson<br>Josephine Granell, Tommy Råshammar | E-postadress<br>josephine.gra<br>tommy.rasham | anell@sharp.eu,<br>mar@sharp.eu |
|                                                     |                                               |                                 |

| Kassaregistrets beteckning (9 § SKVFS 2009:1) | Kassaregistermodell eller kassaregisterprogram samt versionsbetecking |
|-----------------------------------------------|-----------------------------------------------------------------------|
| UP-800F, UP-810F, UP-820F, UP-820N            | UP-800serien C, romversion 1.95                                       |

**Upplysning:** En tillverkardeklaration ska finnas för varje version av en kassaregistermodell eller ett kassaregisterprogram enligt 32 § Skatteverkets föreskrifter (SKVFS 2009:1) om krav på kassaregister.

|                                                                                                    | Titel         | Utgåva          |
|----------------------------------------------------------------------------------------------------|---------------|-----------------|
| Dokumentation av tillverkardeklarationen                                                                                             |               |                 |
| Dokumentation som visar att kassaregistret är utformat enligt Skatteverkets<br>föreskrifter (SKVFS 2009:01) om krav på kassaregister | Bil:1,2,12-14 | Se resp. bilaga |
| Utdrag ur testprotokoll som bifogas tillverkardeklarationen (34 § SKVFS 2009:1)                                                      | Bilagor 1,2   | 02.04.09        |

#### Specificering av dokumentationen av tillverkardeklarationen (frivilligt)

|                                                                                | Titel        | Utgåva          |
|--------------------------------------------------------------------------------|--------------|-----------------|
| Produktbeskrivning                                                             | Bilagor 3-10 | Se resp. bilaga |
|                                                                                |              |                 |
| Konstruktionsbeskrivning                                                       | Bilaga 11    | 00ZUP820F/SME   |
|                                                                                |              |                 |
| Resultat från bedömning/testdokumentation                                      | Bilagor 1,2  | 02.04.09        |
|                                                                                |              |                 |
| Dokumentation av utvecklings- och tillverkningskompetens                       | Bilaga 15,16 | 05/06.01.08     |
| Uppdateringar/versionshantering                                                |              |                 |
|                                                                                |              |                 |
| Dokumentation av kompatibla kontrollenheter                                    | Bilaga 17,18 | 17.07.09        |
| Jag följer ISO 17050-1:2005 och ISO 17050-2:2005. X Ja Nej                     |              |                 |
| Llag anvander en annan standard an de ovan angivna, namilgen (namn da stangard | 11           |                 |

**Upplysning:** Uppgifter om vilka kassaregister som är tillverkardeklarerade kommer att publiceras på Skatteverkets webbplats.

Firmatecknares underskrift Ut Namnförtydligande

Per Flink

Datum 30.07.2009

© Se äv E - lag ( Föro

1509 W L

S

Se även - lag (SFS 2007:592) om kassaregister m.m.

- förordning (SFS 2007:597) om kassaregister m.m.

Ytterligare uppgifter om kassaregister och tillverkardeklarationer finns på www.skatteverket.se

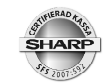

# **(E** 0891

Hereby SHARP CORPORATION declares that this CONTACTLESS CLERK KEY UNIT (KEY Model: RUNTZ3844RCZZ and BODY Model: RUNTZ3845RCZZ) is in compliance with the essential requirements and other relevant provisions of Directive 1999/5/EC.

SHARP CORPORATION vakuuttaa täten että CONTACTLESS CLERK KEY UNIT (KEY Model: RUNTZ3844RCZZ ja BODY Model: RUNTZ3845RCZZ) tyyppinen laite on direktiivin 1999/5/EY oleellisten vaatimusten ja sitä koskevien direktiivin muiden ehtojen mukainen.

Hierbij verklaart SHARP CORPORATION dat het toestel CONTACTLESS CLERK KEY UNIT (KEY Model: RUNTZ3844RCZZ en BODY Model: RUNTZ3845RCZZ) in overeenstemming is met de essentiële eisen en de andere relevante bepalingen van richtlijn 1999/5/EG.

Par la présente SHARP CORPORATION déclare que l'appareil CONTACTLESS CLERK KEY UNIT (KEY Model: RUNTZ3844RCZZ et BODY Model: RUNTZ3845RCZZ) est conforme aux exigences essentielles et aux autres dispositions pertinentes de la directive 1999/5/CE.

Härmed intygar SHARP CORPORATION att denna CONTACTLESS CLERK KEY UNIT (KEY Model: RUNTZ3844RCZZ och BODY Model: RUNTZ3845RCZZ) står I överensstämmelse med de väsentliga egenskapskrav och övriga relevanta bestämmelser som framgår av direktiv 1999/5/EG.

Undertegnede SHARP CORPORATION erklærer herved, at følgende udstyr CONTACTLESS CLERK KEY UNIT (KEY Model: RUNTZ3844RCZZ og BODY Model: RUNTZ3845RCZZ) overholder de væsentlige krav og øvrige relevante krav i direktiv 1999/5/EF.

Hiermit erklärt SHARP CORPORATION, dass sich das Gerät CONTACTLESS CLERK KEY UNIT (KEY Model: RUNTZ3844RCZZ und BODY Model: RUNTZ3845RCZZ) in Übereinstimmung mit den grundlegenden Anforderungen und den übrigen einschlägigen Bestimmungen der Richtlinie 1999/5/EG befindet.

ΜΕ ΤΗΝ ΠΑΡΟΥΣΑ SHARP CORPORATION ΔΗΛΩΝΕΙ ΟΤΙ CONTACTLESS CLERK KEY UNIT (KEY Model: RUNTZ3844RCZZ KAI BODY Model: RUNTZ3845RCZZ) ΣΥΜΜΟΡΦΩΝΕΤΑΙ ΠΡΟΣ ΤΙΣ ΟΥΣΙΩΔΕΙΣ ΑΠΑΙΤΗΣΕΙΣ ΚΑΙ ΤΙΣ ΛΟΙΠΕΣ ΣΧΕΤΙΚΕΣ ΔΙΑΤΑΞΕΙΣ ΤΗΣ ΟΔΗΓΙΑΣ 1999/5/ΕΚ.

Con la presente SHARP CORPORATION dichiara che questo CONTACTLESS CLERK KEY UNIT (KEY Model: RUNTZ3844RCZZ ed BODY Model: RUNTZ3845RCZZ) è conforme ai requisiti essenziali ed alle altre disposizioni pertinenti stabilite dalla direttiva 1999/5/CE.

Por medio de la presente, SHARP CORPORATION declara que el CONTACTLESS CLERK KEY UNIT (KEY Model: RUNTZ3844RCZZ y BODY Model: RUNTZ3845RCZZ) cumple con los requisitos esenciales y cualesquiera otras disposiciones aplicables o exigibles de la Directiva 1999/5/CE.

SHARP CORPORATION declara que este CONTACTLESS CLERK KEY UNIT (KEY Model: RUNTZ3844RCZZ e BODY Model: RUNTZ3845RCZZ) está conforme com os requisitos essenciais e outras disposições da Directiva 1999/5/CE.

Hér með lýsir SHARP CORPORATION yfir því að CONTACTLESS CLERK KEY UNIT (KEY Model: RUNTZ3844RCZZ og BODY Model: RUNTZ3845RCZZ) er í samræmi við grunnkröfur og aðrar kröfur, sem gerðar eru í tilskipun 1999/5/EC.

SHARP CORPORATION erklærer herved at utstyret CONTACTLESS CLERK KEY UNIT (KEY Model: RUNTZ3844RCZZ og BODY Model: RUNTZ3845RCZZ) er i samsvar med de grunnleggende krav og øvrige relevante krav i direktiv 1999/5/EF.

| No. 009_05_2007<br><sup>Nr.</sup>                                                                                                    |                                                                       |                                                                 | 3                                                                   | SHARP                 |  |
|----------------------------------------------------------------------------------------------------|-----------------------------------------------------------------------|-----------------------------------------------------------------|---------------------------------------------------------------------|-----------------------|--|
| L.                                                                                                    | oclaration                                                            | n of Co                                                         | onform                                                              | itv                   |  |
| L                                                                                                    | reciaration                                                           | I OI CO                                                         |                                                                     | ity                   |  |
|                                                                                                    | EG-KONTO<br>Déclaration                                               | ormitatsen                                                      | kiarung                                                             |                       |  |
|                                                                                                    | Declaratio                                                            | on de Con                                                       | tornite                                                             |                       |  |
|                                                                                                    | · · · · · ·                                                           | 6                                                               |                                                                     |                       |  |
|                                                                                                    |                                                                       |                                                                 |                                                                     |                       |  |
| Manufacturer:                                                                                                    | SHARP Electronics (E                                                  | urope) Gmbl                                                     | 4                                                                   |                       |  |
| roductéur:<br>Ardriness                                                                                                    | Sponinstraße 3, 200                                                   | 97 Hamburo                                                      | Germany                                                             |                       |  |
| inschrift:<br>chesse                                                                                                    | Sonninstraße 3, 20097 Hamb,<br>Sonninstraße 3, 20097 Hamb,            | rg, Deutschland<br>rg, L'Allemagna                              |                                                                     |                       |  |
| Product Description:                                                                                                    | Contactless Clerk Ke                                                  | y Unit                                                          |                                                                     |                       |  |
| roduktbezeichnung:<br>Jescriptif du produit:                                                                                                    | Contactless Clerk Ke<br>RUNTZ3845RCZZ                                 | ry Body                                                         | Contactless (<br>RUNTZ3844F                                         | Clerk Key<br>RCZZ     |  |
| The object of the de                                                                                                    | daration described at                                                 | ove is in cor                                                   | formity with th                                                     | e requirements of the |  |
| ollowing documents<br>as oben beschriebene Produkt<br>objet de gette declaration est                                                                                                    | :<br>Ist konform mit den Anfordaru<br>an conformitä avec les exigence | ngen der folgenden<br>s des documents su                        | Dokumente:<br>wants:                                                |                       |  |
| 1999/5/EC Cou                                                                                                    | ncil Directive on the a<br>rie des Rates zur Angleichung d            | pproximation<br>ar Bachtvorschriften                            | n of the laws of<br>der Mitgliedsstaaten<br>inlations des États men | the Member States     |  |
| Conformity to the Di<br>Die Konformitit wird nachgew                                                                                                    | rectives is assured thr<br>ean duch Einheltung der folge              | ough the app                                                    | lication of the f                                                   | ollowing standards:   |  |
| Reference number : I                                                                                                    | Edition                                                               | Referen                                                         | ce number : Edit                                                    | tion                  |  |
| Rataronzhummer : Ausgabedat                                                                                                    | um                                                                    | Referenzinummer : Ausgabediatum<br>Numero de référence : Edison |                                                                     |                       |  |
| EN 300 330-2 V1.3.1                                                                                                    |                                                                       | EN 301 489-01 V1.6.1                                            |                                                                     |                       |  |
| EN 300 330-1 V1.5.1                                                                                                    | Ç.                                                                    | EN 301 489-03 V1.4.1                                            |                                                                     |                       |  |
| EN 50371:2002                                                                                                    |                                                                       | 001                                                             | 37                                                                  |                       |  |
| The following Notifie                                                                                                    | d Body with ID No. 0                                                  | 891 is involve                                                  | ed:                                                                 |                       |  |
| Long Green Fortham                                                                                                    | ton Glos GL19 40H L                                                   | JK                                                              |                                                                     |                       |  |
| ung areen rorman                                                                                                    | 1011 0103 0113 70110                                                  |                                                                 |                                                                     |                       |  |
| CE marking: 2007<br>CE-Kenraziohnung                                                                                                    |                                                                       |                                                                 |                                                                     |                       |  |
| Marquage CE:                                                                                                    | 2007                                                                  |                                                                 | Placet                                                              | Hamburg               |  |
| Date: 21.05<br>Datum N                                                                                                    | 2007                                                                  |                                                                 | Ort:                                                                | namoury               |  |
| Signature ()                                                                                                    | O ANDO                                                                |                                                                 | Ueu:                                                                |                       |  |
| Unterschrift                                                                                                    | NOT THE                                                               |                                                                 |                                                                     |                       |  |
| Signature                                                                                                    | Michael Brozel                                                        | -                                                               |                                                                     |                       |  |
| in the second second seco | NUTRICL DIVICEN                                                       |                                                                 |                                                                     |                       |  |
| Name: piper.                                                                                                    |                                                                       |                                                                 |                                                                     |                       |  |
| Name<br>Nom<br>Position Direct                                                                                                    | tor Customer Service                                                  | Europe                                                          |                                                                     |                       |  |

#### **Environment Protection**

The device is supported by a battery. To dispose the battery safely to protect the environment, please note the following points:

- Take the used battery to your local waste depot, dealer or customer service centre for recycling.
- Do not throw the used battery into fire, into water or into the household waste!

#### Umweltschutz

Das Gerät wird durch eine Batterie gestützt. Um die Batterie sicher und umweltschonend zu entsorgen, beachten Sie bitte folgende Punkte:

- Bringen Sie die leere Batterie zu Ihrer örtlichen Mülldeponie, zum Händler oder zum Kundenservice-Zentrum zur Entsorgung.
- Werfen Sie die leere Batterie niemals ins Feuer, ins Wasser oder in den Hausmüll.

#### Protection de l'environnement

L'appareil est supporté sur pile. Afin de protéger l'environnement, nous vous recommendons de traiter la pile usagée la façon suivante:

- Apporter la pile usagée à votre centre de traitement des ordures ménagères le plus proche ou, à votre revendeur ou, au service après-vente, pour recyclement.
- Ne jamais jeter la pile usagée dans une source de chaleur, dans l'eau ou dans les vide-ordures.

#### Miijöskydd

Denna produkt nöddrivs av batteri.

Vid batteribyte skall följande iakttagas:

- Det förbrukade batteriet skall inlämnas till er lokala handlare eller till kommunal miljöstation för återinssamling.
- Kasta ej batteriet i vattnet eller i hushållssoporna. Batteriet får ej heller utsätttas för öppen eld.

#### Geräuschpegel L<sub>p</sub>A: 58,9 dB (UP-800F) 56,1 dB (UP-810F) Gemessen nach EN ISO 7779:2001

#### Warning

This is a Class A product. In a domestic environment this product may cause radio interference in which case the user may be required to take adequate measures.

#### Warnung

Dies ist eine Einrichtung der Klasse A. Diese Einrichtung kann im Wohnbereich Funkstörungen verursachen; in diesem Fall kann vom Betreiber verlangt werden, angemessene Maßnahmen durchzuführen und dafür aufzukommen.

#### Avertissement

Ceci est un produit de Classe A. Dans un environnement domestique ce produit risque de provoquer une interférence radio, auquel cas l'utilisateur sera obligé d'observer les mesures adéquates.

#### Advertencia

Este es un producto de la clase A. En un ambiente doméstico es posible que este producto cause radiointerferencia. En este caso se solicita al usuario que tome medidas adecuadas.

Authorized representative responsible for the European Union Community Market

Autorisierter Repräsentant in der Europäischen Union

Représentant autorisé pour le marché de la communauté européenne

Representante autorizado responsable para el Mercado Común de la Unión Europea

Auktoriserad representant ansvarig för EU marknaden

Geautoriseerde vertegenwoordiger in de Europese Unie

SHARP ELECTRONICS (Europe) GmbH

Sonninstraße 3, D-20097 Hamburg

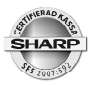

# Allmänt

Vi önskar dig lycka till med ditt nya SHARP kassaregister modell UP-800 (C). Innan du börjar att använda utrustningen bör du läsa igenom denna bruksanvisning. I denna finner du information om hur du utför olika försäljningsregistreringar och hur du bäst anpassar maskinen till din verksamhet.

Denna bruksanvisning utgör inte en komplett funktionsbeskrivning utan är att betrakta som en översiktlig beskrivning över den allmänna hanteringen och över de vanligaste funktionerna. Komplett funktionsbeskrivning kan du finna i följande dokument:

- UP-800F/UP-810F Instruction manual
- UP-820F/UP-820N Instruction manual

Dessa skall kompletteras med:

 UP-800F/UP-810F Instruction manual UP-800 series Modified Instruction Manual, Swedish Fiscal Version. Denna manual specificerar de förändringar som gjorts för att anpassa produkten till föreskrifterna SKVFS:2009:1

# Uppfyllande av gällande föreskrifter

Sharp modellserie UP-800 (C) är testad av Sharp i enlighet med föreskrifterna SKVFS 2009:1.

Sharp UP-800 (C) har efter test funnits uppfylla kraven enligt SKVFS 2009:1.

Sharp modell UP-800 (C) uppfyller därför villkoren för att i Sverige användas som ett certifierat kassaregister enligt föreskrifterna SKVFS 2009:1. Detta gäller då kassaregister och certifierad kontrollenhet är sammankopplade och i drift.

Denna utrustning uppfyller kraven enligt riktlinjerna 89/336/EEC och 73/23/EEC som kompletteras av 93/68/EEC.

Denna produkt är S-märkt

Denna produkt är certifierad för asnlutning mot kassavåg i enlighet med PTB approval

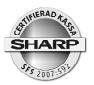

# Kassaregister och kontrollenhet

Kassaregistret måste alltid vara anslutet till kontrollenheten. Om kontrollenheten är strömlös, felaktig eller om kabeln mellan kassaregister och kontrollenhet avlägsnas kan inte kassaregistret användas för att registrera försäljning. Kassaregistrets funktioner i positionerna REG (registrering), MGR (manager, chefsläge) och Korr (korrigeringsläge) är då spärrade. Funktioner i OP X/Z, X1/Z1 (dagrapportläge), X2/Z2 (periodrapportläge) samt i PGM 1(programmeringsläge), PGM2 (programmeringsläge) och SRV (leverantörsläge) är inte spärrade och kan således användas.

Innan kassaregistret med ansluten kontrollenhet tas i drift måste åtminstone kassaidentitet (maskinnummer) och ditt företags organisationsnummer programmeras in i kassaregistret. I annat fall kommer inte kassaregistret att fungera. Detta har din leverantör redan utfört innan du fått utrustningen levererad.

Om du upptäcker att din utrustning inte fungerar enligt de krav som ställs i föreskrifterna SKVFS 2009:1 och SKVFS2009:2 måste du omedelbart anmäla detta till Skatteverket. Du skall också felanmäla produkten hos din leverantör.

Du är skyldig att använda ditt kassaregister i enlighet med de föreskrifter för användning av kassaregister som är beskrivet i SKVFS 2009:3

Du är skyldig att senast inom en vecka efter att du tagit ditt kassaregister i drift anmäla ditt innehav hos Skatteverket.

För att kontrollera kassaregistrets programversion - tryck MODE\PGM2\AVSLÄS\48 ROM VERSION.

För att kontrollera att kassaregistret har kontakt med kontrollenheten, tryck MODE\PGM2\PROGRAMMERA\20 GET CC STATUS.

# Tänk på följande då du installerar utrustningen

- Undvik att placera kassaregistret så att det utsätts för extrem värme, kyla, eller luftfuktighet.
- Undvik att dela vägguttaget med andra elektriska apparater. Sådana kan sakna tillfredsställande avstörningsutrustning.
- Torka av ditt UP-800 (C) med en fuktad, väl urvriden rengöringsduk. Använd aldrig några vätskor som sprit, thinner, bensin eller liknande.

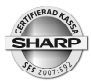

 Ditt UP-800 (C) är försedd med ett uppladdningsbart batteri. Detta batteri underhållsladdas automatiskt då kassan är påslagen. Batteriets funktion är att säkerställa rapportdata, program och annat som finns lagrat i kassans minne i händelse av strömavbrott. Batteriet är en monterad komponent och skall vid behov bytas av auktoriserad tekniker.

# För din säkerhet!

- Det matande vägguttaget skall placeras nära apparaten och vara lätt åtkomligt.
- För att helt koppla från strömmen, dra ut stickproppen.
- Tillse att apparaten är säkert placerad på underlaget så att instabilitet inte inträffar då kassalådan är öppen.
- Detta är en klass A produkt. Det innebär att om produkten skulle orsaka radiofrekvent störning på annan utrustning är det användarens ansvar att själv åtgärda detta.

|                                               |                                                                |                                | -                                                                        |
|-----------------------------------------------|----------------------------------------------------------------|--------------------------------|--------------------------------------------------------------------------|
|                                               | SHARP<br>För Modern<br>Kassahantering                          |                                | Företagsuppgifter                                                        |
| KVITTO#34<br>000001#0062                      | 10/10/2010<br>Operadooo1                                       | 14:15<br>[0001]                | Transaktioner/datum/klocka<br>Kassa-ID/Kvittoräknare<br>Operatör namn/nr |
| ORG. NR: 123                                  | 4561234                                                        |                                | Organisationsnummer                                                      |
|                                               | *KVITTO*                                                       |                                |                                                                          |
| 2x PLU000                                     | 02 25.00                                                       | *50.00 B                       |                                                                          |
| 3× PLU000                                     | 11 45.00                                                       | *135.00 A                      |                                                                          |
| SUMMA:                                        |                                                                | *185.00                        | Köpsumma                                                                 |
| MOMSBRUTTO1<br>Momsbrutto2                    | *135.00 HOMS 1<br>*50.00 Homs 2<br>Total Homs                  | *27.00<br>*5.36<br>*32.36      | Momsinformation                                                          |
| POSTER 50<br>***TOTALT<br>KONTANT<br>TILLBAKA |                                                                | *185.00<br>*200.00<br>*15.00   | Mottaget belopp<br>Pengar tillbaka                                       |
| KONTROLLKOD:<br>Kontrollenh:                  | 4Z6VQEALQGGUI J3K0XJF<br>; YQHHS73Q4Z7G5)<br>RIHTT000000001234 | RUWG6DCBTIORY<br>(Vejglam4jgsa |                                                                          |
|                                               | SHARP<br>UP-800 C<br>KASSASYSTEM                               |                                |                                                                          |

Kvittoexempel

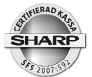

# Ingående modeller

UP-800 (C) är det gemensamma namnet på en serie av modeller. Modellerna är utrustade med olika typer av printrar och olika typer av tangentbord. I övrigt är funktionaliteten densamma för samtliga modeller.

Dessa modeller ingår i UP-800 (C) serien:

| Modell:    | Printer                       | Tangentbord                                        |  |  |  |
|------------|-------------------------------|----------------------------------------------------|--|--|--|
| UP-800F(C) | Saknar inbyggt printer        | Touch + 15 positioner på<br>pekskärmen             |  |  |  |
| UP-810F(C) | Inbyggd printer 80mm, 1 bana  | Touch + 15 positioner på<br>pekskärmen             |  |  |  |
| UP-820F(C) | Inbyggd 2x58mm kvitto/journal | Touch + 15 positioner på<br>pekskärmen             |  |  |  |
| UP-820N(C) | Inbyggd 2x58mm kvitto/journal | Normala tangenter + 15 positioner<br>på pekskärmen |  |  |  |

Samtliga modeller har anslutningsmöjlighet till kontrollenhet, kassalåda, scanner, kassavåg, betalkortsterminal, fristående kunddisplay, köksskrivare och backofficeprogrammet KAKOM. Alla modeller har även en kortplats för minnesexpansion. Programdata och elektronisk journalinformation kan sparas ned på SD-kort (tillbehör) via den inbyggda SD-kortsläsaren.

Samtliga modeller kan sammankopplas i ett kassanätverk. En sådan sammankoppling förenklar bland annat rapportrutiner, programunderhåll, bordshantering och anslutning mot köksskrivare.

Rådgör alltid med din leverantör innan du ansluter ny utrustning, eller bygger ut ditt kassasystem. Sharp auktoriserade återförsäljare är utbildade på produkten. De ser till så att du alltid har ett kassasystem som fungerar på ett korrekt sätt och som är anpassat i enlighet med gällande myndighetskrav och föreskrifter..

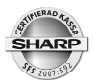

Nedan kan du se tangentbordsplanen för modeller med touchtangentbord i sitt standardutförande. Modeller med denna tangentbordstyp är UP-800F (C), UP-810F (C) och UP-820F (C).

#### Tangentbordsplan standard

|                                                                                                    |    | G.C.<br>RCPT | VAT          | PRICE<br>SHIFT# | AUTO<br>MENU1 | AUTO<br>MENU2 | PLU<br>MENU1 | PLU<br>MENU2 | PLU<br>MENU3 | PLU<br>MENU4 | PLU<br>MENU5 | PLU<br>MENU6 | PLU<br>MENU7 | MODE          | HOME         |
|----------------------------------------------------------------------------------------------------|----|--------------|--------------|-----------------|---------------|---------------|--------------|--------------|--------------|--------------|--------------|--------------|--------------|---------------|--------------|
| 3                                                                                                    | 6  | 9            | 12           | 8               | 16            | 24            | 32           | 40           | 48           | 56           | 64           | 72           | 80           | CANCEL        | ENTER        |
| 2                                                                                                    | 5  | 8            | 11           | 7               | 15            | 23            | 31           | 39           | 47           | 55           | 63           | 71           | 79           | PAGE          | PAGE         |
|                                                                                                    | 4  | 7            | 10           | 6               | 14            | 22            | 30           | 38           | 46           | 54           | 62           | 70           | 78           | -             |              |
| $\begin{tabular}{ c c c c } \hline & & \\ \hline & & \\ \hline \hline & & \\ \hline & & \\ \hline \hline & & \\ \hline \\ \hline$ |    | CL           | PLU/<br>/SUB | 5               | 13            | 21            | 29           | 37           | 45           | 53           | 61           | 69           | 77           |               |              |
| 7                                                                                                    | 8  | 9            | $\sim$       | 4               | 12            | 20            | 28           | 36           | 44           | 52           | 60           | 68           | 76           | BS            | BT           |
| 4                                                                                                    | 5  | 6            | GLU          | 3               | 11            | 19            | 27           | 35           | 43           | 51           | 59           | 67           | 75           | OPENED<br>GLU | FUNC<br>MENU |
| 1                                                                                                    | 2  | 3            | NBAL         | 2               | 10            | 18            | 26           | 34           | 42           | 50           | 58           | 66           | 74           | CH<br>#       | CR<br>#      |
| 0                                                                                                    | 00 | 000          | FINAL        | 1               | 9             | 17            | 25           | 33           | 41           | 49           | 57           | 65           | 73           | ST            | TL           |

Tangentbordet kan vara anpassat efter dina behov och behöver inte i detalj överensstämma med bilden.

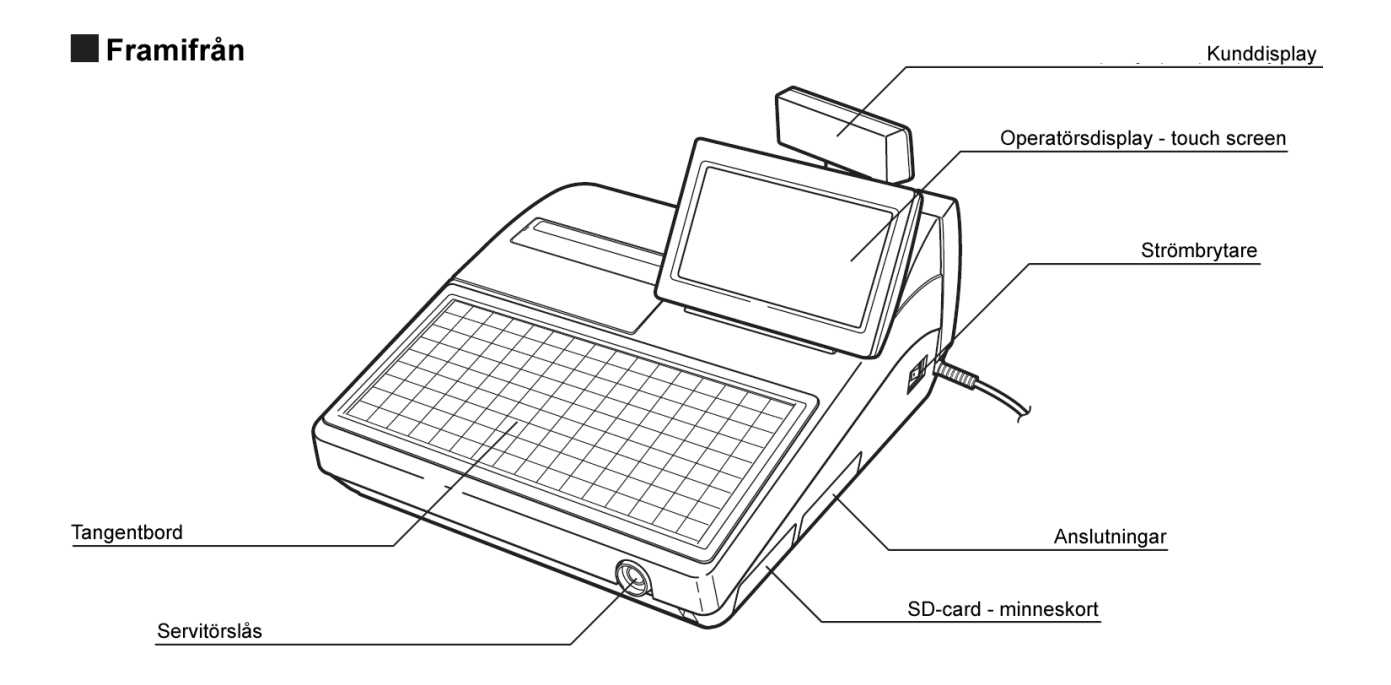

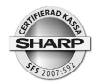

#### Standard tangentbordsplan UP-820N

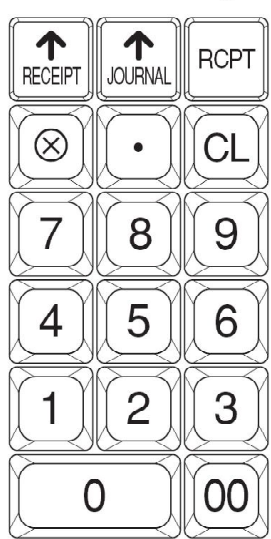

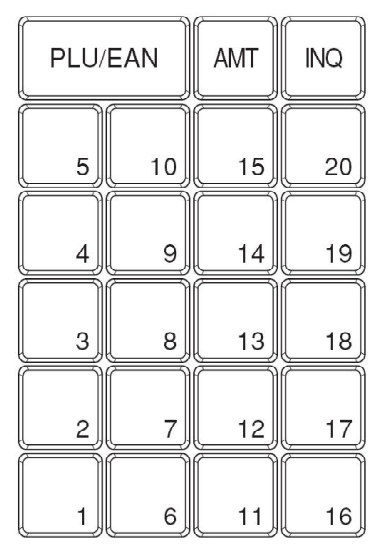

| CU             | IST            | CASH<br># | MODE | HOME              |
|----------------|----------------|-----------|------|-------------------|
| PRICE          |                |           |      | ENTER             |
| Θ              | POINT          | AUTO<br>2 |      | $[ \rightarrow ]$ |
| DISC<br>GROUP1 | DISC<br>GROUP2 | CR<br>#   |      | V                 |
| RA             | PO             | CH<br>#   | PAGE | PAGE              |
| RF             |                | CHARGE    | ST   | TL                |

Modellen UP-820N (C) är utrustad med normala tangenter. Tangentbordet kan vara anpassat efter dina behov och behöver inte i detalj överensstämma med bilden.

#### Operatörsnycklar

Inför varje typ av operation på terminalen måste en operatör vara inloggad. Operatören kan logga in sig på olika sätt beroende på systemutformningen. Inloggning kan ske genom inslag av operatörsnummer på en operatörstangent, genom att operatören trycker ned sin egen inloggningstangent eller att operatören har en egen unik nyckel som denne placerar mot operatörslåset. Låset är magnetiskt och håller fast nyckeln automatiskt.

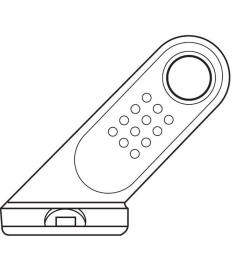

• UP-820 N är inte utrustad med operatörslås.

Inloggning via kod/nummer:

#### Operatörsnummer [ CLERK # ]

Inloggning via egen tangent:

#### [ CLERK 1, [ CLERK 2 ] --- osv...

Inloggning via nyckel:

#### Sätt nyckeln mot låset.

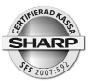

# Olika arbetslägen

Det generella försäljningsläget kallas REG-mode. För att nå andra arbetslägen, tryck på tangenten [MODE]. Följande visas då i displayen:

| OPXZ:    | Rapportläge för individuella operatörsrapporter, registrering av dagens |
|----------|-------------------------------------------------------------------------|
|          | växelkassa.                                                             |
| OFF:     | Sätter terminalen i pausläge                                            |
| X1/Z1:   | Rapportläge för de dagliga rapporterna                                  |
| X2/Z2:   | Rapportläge för periodiska rapporter                                    |
| PRICE:   | Programmeringsläge för prisförändringar                                 |
| PGM1:    | Programmeringsläge för vissa inställningar                              |
| PGM2:    | Programmeringsläge för samtliga inställningar                           |
| AUTO:    | Programmeringsläge för Auto-funktioner (Macros)                         |
| SD CARD: | Spara program och data på SD-flashminne (tillbehör)                     |

För att välja önskat läge, scrolla till önskat läge med hjälp av pil upp/ned och tryck sedan [ENTER] eller välj önskat läge genom att peka direkt på skärmen.

För att backa tillbaka till REG-läge, tryck en eller flera gånger på någon av tangenterna [CANCEL] eller [MODE]

# **Generell kvittoinformation**

Printern användes för olika typer av utskrifter. För varje transaktion genereras ett kvitto. Detta kvitto måste du utan anmodan lämna till kunden. Kvittoutskriften kan inte stängas av. Följande kvittotyper genereras av systemet:

| Тур            | Kvittorubrik | Användning                                    |
|----------------|--------------|-----------------------------------------------|
| Normal         | KVITTO       | Kvitto för vanliga transaktioner.             |
| Kopia          | KOPIA        | Maximalt en kvittokopia kan tas ut.           |
| ProForma       | EJ KVITTO    | Presentationsnota för främst restauranger.    |
| Träningskvitto | ÖVNING       | Kvitto som genereras under träningsläge.      |
| Felkvitto      | KORR         | Kvitto som gereneras vid Retur/korrigeringar. |

• Kvittorubriker kan inte ändras eller tas bort.

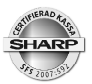

# **Meny-funktioner**

Olika typer av tangentfunktioner kan samlas i så kallade menyer. Följande menykategorier ingår i UP-800:

#### **PLU-menyer**

PLU av en gemensam kategori kan läggas upp under en PLU-meny. Upp till femtio PLU-menyer kan programmeras. Varje PLU-meny kan innehålla upp till fyrtiotvå PLU. PLU-menyer användes exempelvis inom restaurang där de PLU som är förrätter samlas under en PLU-meny, varmrätter under en annan och så vidare. Om operatören trycker på PLU-meny-tangenten för förrätter så kommer varje förrätt att visas på en egen direktvalstangent på pekskärmens tangentområde.

#### Funktionsmenyer

Allmänna tangentfunktioner kan samlas upp under funktionsmenyer. Upp till trettio funktionsmenyer kan läggas upp. Varje funktionsmeny kan innehålla upp till femton funktioner. Om operatören trycker på en funktionsmeny-tangent så kommer de underliggande funktionerna att visas på pekskärmens tangentområde.

#### Automenyer

Auto-tangenter kan samlas under automenyer. Upp till sex automenyer kan läggas upp. Varje Automeny kan innehålla upp till femton auto-tangenter. Om operatören trycker på en automeny-tangent så kommer de underliggande autotangenterna att visas på pekskärmens tangentområde.

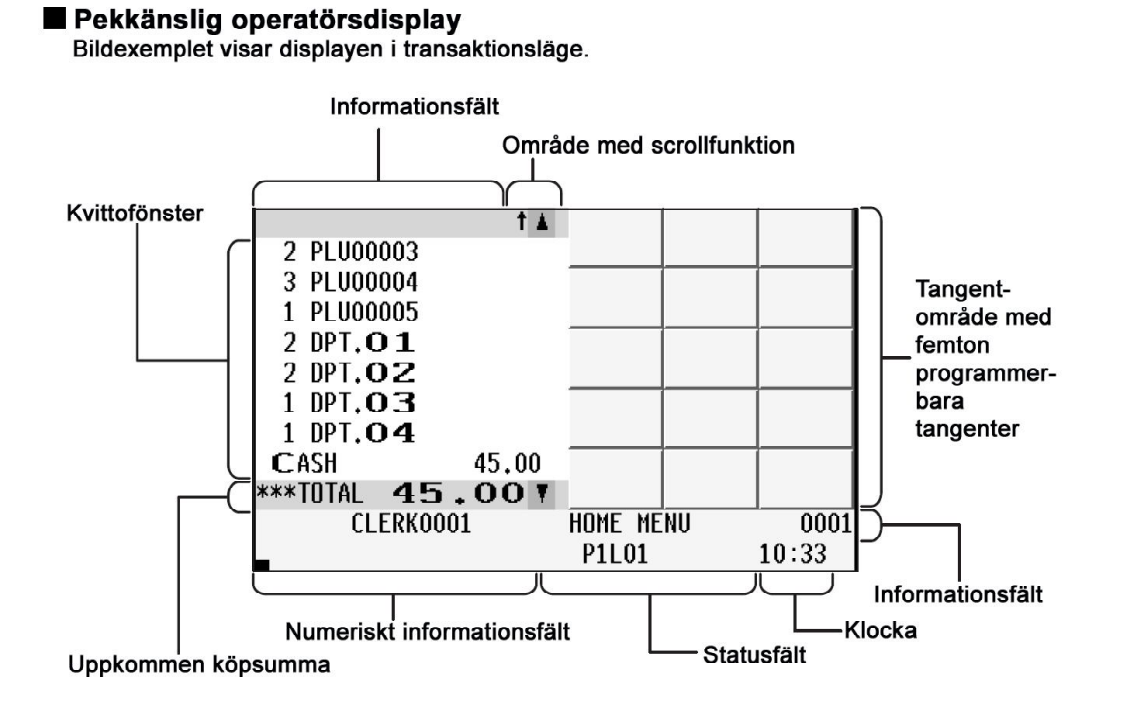

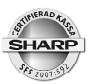

# Sammanställning av funktioner

| <utskrifter></utskrifter> |                                                                                            |
|---------------------------|--------------------------------------------------------------------------------------------|
| Kvitto                    | Utskrift i samband med transaktionsavslut.                                                 |
| Gästnota                  | Gästnota ger en komplett specifikation av alla artiklar inslagna på bords-<br>konto (GLU). |
| Bongar                    | Beställningar/prepareringsinformation för kök, spritkassa, osv.                            |

#### <Artikelregistrering>

| Single item            | Direktavslutande transaktionstyp.                                                                                           |
|------------------------|----------------------------------------------------------------------------------------------------|
| Repetition             | Repeteringsregistrering av flera artiklar av samma sort.                                                                    |
| Multiplikation         | antal x pris, antal x PLU-nr etc. Kan även hantera fraktionella inslag som<br>1,234 kg x PLU-nr, 2.345 liter x PLU-nr. etc. |
| Split pricing          | Delmängd av förpackning.                                                                                                    |
| Seriell multiplikation | 2 x 3 x PLU-nr.                                                                                                    |
| Vågvaror               | Ansluten kassavåg krävs.                                                                                                    |
|                        |                                                                                                    |

#### <Funktioner för PLU/EAN>

| Promotion                             | Exempelvis "ta 4, betala för 3".                                                                                                    |
|---------------------------------------|----------------------------------------------------------------------------------------------------|
| PLU/EAN Link                          | EAN-vara länkad tillsammans med ett PLU, exempelvis tillägg av pant, kostnad för returförpackningar.                                 |
| EAN inläningsfunktion                 | Realtidsuppläggning av artiklar under registrering.                                                                                  |
| EAN/ITF till PLU                      | Då en artikel kan ha flera EAN-koder.                                                                                                |
| Combo                                 | Komposition av artiklar, exempelvis Affärslunch, som är ett paket av flera<br>PLU-artiklar.                                          |
| With/Without                          | Om en artikel i en Combo tas bort eller byts mot ett annat alternativ.                                                               |
| PLU-menyer                            | PLU-artiklar kan grupperas i kategorier. Varje grupp har sin egen meny tangent. Användes för att ge snabb åtkomst till PLU-artiklar. |
| PLU level shift                       | En Direkt-PLU-tangent kan innehålla flera PLU som ligger i skikt under varandra.                                                     |
| Pris shift                            | Ett PLU/EAN kan ha flera priser av typen dagspris, kvällspris, barnportion, etc.                                                     |
| Condiment                             | Prepareringssätt/tillbehörsval som måste väljas obligatoriskt för vissa<br>PLU.                                                      |
| Pint                                  | Fast volymmått som ej användes i Sverige.                                                                                            |
| Happy Hour                            | Tidsstyrd och tidsbegränsad ändring av prisshift.                                                                                    |
| Crate                                 | Funktion för drickabackar, främst använt inom livsmedelsbranschen.                                                                   |
| <visning av="" subtotal=""></visning> |                                                                                                    |
| Subtotal                              | Visar i displaven den uppkomna könsumman. Kan även fås att skrivas ut                                                                |

| Subtotal        | Visar i displayen den uppkomna köpsumman. Kan även fås att skrivas u på kvittot. |
|-----------------|----------------------------------------------------------------------------------|
| Differ Subtotal | Ger på kvittot grupperade subtotalbelopp.                                        |

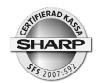

| <transaktionsavslut></transaktionsavslut>   |                                                                                                    |
|---------------------------------------------|----------------------------------------------------------------------------------------------------|
| Mottaget belopp                             | Överskjutande belopp kan anges på Kontant- (Cash) och check- (CH)<br>definierade betalfunktioner. Växelpengar räknas ut och redovisas på kvitto<br>och i display.                                                                                                    |
| Olika betalformer                           | Köpsumman kan fördelas mellan olika betalformer.                                                                                                    |
| Betalformen Kredit (CR)                     | För kreditdefinierade betalformer kan överskjutande belopp generellt inte registreras utan att funktionen statusändras.                                                                                                    |
| <moms></moms>                               |                                                                                                    |
| Automatisk moms                             | Momsen räknas fram och redovisas på kvitto, nota och på dagrapport.<br>Artikelsortimentet kan fördelas på olika momsgrupper. Endast varav<br>moms kan räknas fram. UP-800 C saknar funktion för att hantera moms-<br>påslag.                                                   |
| Moms shift                                  | Momstillhörighet för artiklar kan tillfälligt ändras i en transaktion för att skilja mellan servering och hämtmat.                                                                                                    |
| <bordshantering></bordshantering>           |                                                                                                    |
| GLU                                         | Funktion för att öppna och hantera ett bordskonto (restaurang). En<br>bordsbeställning sparas i systemet via NBAL. Registreringar som utföres<br>på ett öppnat bordskonto generar inget kvitto eftersom systemet i stället<br>skriver ut en gästnota vid betalningstillfället. |
| Trans in/ut                                 | En servitör kan överta ett eller flera bord av en kollega som går av sitt<br>pass.                                                                                                    |
| Notautskrift                                | En gästnota skrivs automatisk ut då ett bordskonto avslutas och betalslås.                                                                                                    |
| Final                                       | En interimistisk presentationsnota (ProForma) skrivs automatisk ut om ett öppnat bordskonto sparas via FINAL.                                                                                                    |
| BT (Bill Totalizing)                        | Användes för att slå samman flera bordkonton till ett, eller för att flytta en<br>gäst från ett bord till ett annat.                                                                                                    |
| BS (Bill split)                             | Funktion för att dela upp posterna på ett bordskonto mellan gästerna då<br>dessa önskar var sin egen nota.                                                                                                    |
| <andra funktioner=""></andra>               |                                                                                                    |
| Procentrabatter                             | Funktioner för att lämna procentuella rabatter. Rabatt kan ges på enskild<br>vara (delpostrabatt) eller på hela köpsumman (subtotalrabatt).                                                                                                    |
| Retur (Refund)                              | Funktion för att hantera återköp och varureturer.                                                                                                    |
| Non add (#)                                 | En valfri nummerserie kan skrivas ut på kvittot. Nummerserien som anges är endast en utskrift och sparas inte av systemet.                                                                                                    |
| Fri text                                    | Funktion för att komplettera köksskrivarbeställningar (restaurang). Fria texter kan vara av typen "VÄLSTEKT", "MED KOKT POTATIS" etc.                                                                                                    |
| <hantering av="" betalmedel=""></hantering> |                                                                                                    |
| Valuta (EX)                                 | Köpsumman kan omräknas till annan valuta. Upp till nio valutor kan                                                                                                    |

|                      | hanteras.                                                                                                    |
|----------------------|----------------------------------------------------------------------------------------------------|
| Inbetalt (RA)        | Funktion för att registrera pengar som läggs i kassalådan. Detta avser inte kontanta betalningar från säljtransaktioner. |
| Utbetalt (PO)        | Funktion för att registrera pengar som tas bort från kassalådan.                                                         |
| Lådöppning (No sale) | Funktion för att öppna kassalådan.                                                                                       |

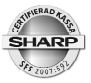

VIP

#### Sharp UP-800 (C)

Funktion för att registrera försäljning till gäster med VIP-status

| <kundkonto></kundkonto>                     |                                                                                                    |
|---------------------------------------------|----------------------------------------------------------------------------------------------------|
| Customer                                    | Funktion för att öppna ett kundkonto.                                                                                                    |
| Charge                                      | Funktion för att stänga ett kundkonto efter transaktionsavslut.                                                                                       |
| Customer Bill                               | Funktion för att skriva ut en specificerad nota för en kund.                                                                                          |
| Namn&Adress                                 | Namn och adress ur ett internt register kan skrivas ut på kvittot.                                                                                    |
|                                             |                                                                                                    |
| <anställda></anställda>                     |                                                                                                    |
| Operatör (Clerk)                            | Funktion för att logga in en operatör. Operatör kan logga in via tangent<br>bordet eller via operatörsnyckel (contactless key - gäller inte UP-820N). |
| Manager (MA)                                | Chefsbehörighet som krävs för vissa behörighetsspärrade funktioner.                                                                                   |
| Time in/out                                 | Funktioner för att hantera anställdas arbetstider.                                                                                                    |
|                                             |                                                                                                    |
| <kundvård></kundvård>                       |                                                                                                    |
| Grupprabatt                                 | Automatisk rabattuträkning för utvalda artiklar eller artikelgrupper.                                                                                 |
| Bonuspoints.                                | Försäljning av utvalda artiklar eller artikelgrupper kan ge kunden bonus-                                                                             |
|                                             | poang som senare kan unyujas som raballavurag.                                                                                                    |
| -Korrigeringar>                             |                                                                                                    |
| Direkt korr                                 | Borttagning i den sist registrerade posten.                                                                                                    |
| Indirekt korr                               | Borttagning av en tidigare post i en pågående transaktion.                                                                                            |
| Felkvitto                                   | Borttagning av en komplett och tidigare avslutad transation. Denna                                                                                    |
|                                             | funktion är alltid behörighetsspärrad (MA).                                                                                                    |
|                                             |                                                                                                    |
| <utskriftsfunktioner></utskriftsfunktioner> |                                                                                                    |
| Kvittokopia                                 | Endast en kopia av ett kvitto eller gästnota kan genereras.                                                                                           |
| Barcode print                               | En streckkod kan skrivas ut på kvittot. Användes ibland i "in-store - miliöer).                                                                       |
|                                             | ···· <b>·····</b>                                                                                                    |
| <manager></manager>                         |                                                                                                    |
| Behörighetsspärr                            | Vissa kritiska funktioner kan behörighetsskyddas. En manager måste                                                                                    |
|                                             | logga in för att sådana funktioner skall bli aktiva. Det kan gälla                                                                                    |
| lustering arbetstid                         | Endest en manager kan justera en felaktig in/ut-stämpling av arbetstid                                                                                |
| Sustening arbeistic                         | Lindast en manager kan justera en relaktig in/ut-stampling av arbetstid.                                                                              |
| <andra funktioner=""></andra>               |                                                                                                    |
| Waste                                       | Funktion för att registrera produkter som ei kan serveras och måste                                                                                   |
| Walto                                       | kastas.                                                                                                    |
| Träning                                     | Personal kan träna då kassan ställs i träningsläge. Kassan ställes i                                                                                  |
|                                             | traningslage genom att en i förväg träningsbestämd operatörskod loggas in. Alla kvitton har rubriktexten "ÖVNING"                                     |
| Hovmästare (Supervisor)                     | En inloggad hovmästare kan säliregistrera för en servitörs räkning, hiälp/                                                                            |
| · · · · · · · · · · · · · · · · · /         | stödhantering.                                                                                                    |

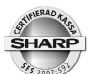

| Operatör/Kassör        | Systemet kan ställas om för att hantera verksamhet som kräver kassör-<br>operatörsrutiner.                                                                                                    |
|------------------------|----------------------------------------------------------------------------------------------------|
| Provision (commission) | Försäljning av utvalda artiklar eller artikelgrupper kan generera en provisionsbas som redovisas på operatörsrapporter.                                                                                        |
| Elektronisk journal    | Modeller utan kontrollremsa samlar uppgifter om alla transaktioner och<br>andra aktiviteter i en elektronisk journalfil. Innehållet kan skrivas ut och<br>tömmas. Innehållet kan också skrivas ned på SD kort. |

# Tangenter

| Varugrupper               | Antalet varierar beroende på kundanpassning.                                                                                      |
|---------------------------|----------------------------------------------------------------------------------------------------|
| [ DEPT # ]                | Försäljning på varugrupper ej representerade med egna tangenter.                                                                  |
| Direkt-PLU                | Artiklar utplacerade på direktvalstangenter. Antalet varierar beroende på kundanpassning.                                         |
| Siffertangenter           | Numeriskt tangentbord                                                                                                    |
| [ PILTANGENTER ]          | Användes för att scrolla i olika menyer. Användes även vid bordsdelnings-<br>operationer.                                         |
| [ PAGE UP ] [ PAGE DOWN ] | Scrollfunktion som i olika menyer skiftar en sida i taget.                                                                        |
| [CANCEL]                  | Användes för att backa ur olika menyer eller för att lämna felaktiga funktionsval.                                                |
| [ MODE ]                  | Presenterar en meny ur vilken bland annat rapport- och programmerings-<br>val kan göras.                                          |
| [HOME]                    | Återställer tangentbordet i pekskärmen till hemmaläge.                                                                            |
| [ . ]<br>ring             | Decimalpunkt för fraktionella inslag. Användes även under programme-<br>för att toggla mellan olika alternativ i ett programsteg. |
| [X]                       | Multiplikation.                                                                                                    |
| [CL]                      | Clear - rensar bort felslagna siffror och återställer felmeddelanden.                                                             |
| [ENTER]                   | Enter-tangent för ett bekräfta olika funktionsval.                                                                                |
| [ ST ]                    | Subtotal. Visar uppkommen köpsumma.                                                                                               |
| [ DIFFER ST ]             | Funktion för att gruppsummera poster på ett kvitto.                                                                               |
| [TL]                      | Betalmedelsfunktion för kontanta betalningar.                                                                                     |
| [Liggande åtta]           | Korrigeringsfunktion.                                                                                                    |
| [PLU/SUB]                 | PLU/EAN via artikelnummerinslag.                                                                                                  |
| [FINAL]                   | Stänger ett bordskonto och skriver ut en presentationsnota (ProForma)                                                             |
| [PRICE SHIFT #]           | Användes för att skifta till andra artikelpriser då PLU/EAN har flera pris listor.                                                |
| [PRICE SHIFT1] -          |                                                                                                    |
| [PRICE SHIFT8] -          | Användes för att skifta till andra artikelpriser då PLU/EAN har flera pris listor.                                                |
| [LEVEL #]                 | Funktion för att nå en viss PLU artikel som delar direkt-PLU-tangent med andra PLU-artiklar.                                      |
| [LEVEL1]-[LEVEL10]        | Funktioner för att nå en viss PLU artikel som delar direkt-PLU-tangent med andra PLU-artiklar.                                    |

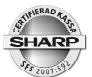

| [ PLU MENU1] -             |                                                                                                    |
|----------------------------|----------------------------------------------------------------------------------------------------|
| [ PLU MENU50]              | Representerar olika artikelgrupper såsom förrätter, varmrätter etc. Artiklar i en grupp presenteras som direkt-PLU på pekskärmens tangentområde.           |
| [ OPENED GLU ]             | Visar i listform de bord som den inloggade operatören har öppnade.                                                                                         |
| [ GLU ]                    | Öppnar ett bordskonto för registrering                                                                                                    |
| [NBAL]                     | Stänger ett borskonto efter registrering.                                                                                                    |
| [G.C.RCPT]                 | Ger en kopia på ett kvitto eller en gästnota.                                                                                                    |
| [BT]                       | Användes för att flytta gäster från ett bordskonto till ett annat. Kan även användas för att slå samman inslag på flera bordskonton till ett gemensamt.    |
| [ BS ]                     | Funktion för att dela upp en gästnota post för post i flera mindre.                                                                                        |
| [ BS AMOUNT ]              | Delar av ett angivet belopp från ett bordskonto.                                                                                                    |
| [BS PERSON ]               | Delar upp köpsumman på ett bordskonto i ett angivet antal lika delar.                                                                                      |
| [GUEST#]                   | Funktion för att ange antal gäster vid ett bord.                                                                                                    |
| [ TRANS IN ], [ TRANS UT ] | Användes då en servitör övertar ett eller flera bord från en annan.                                                                                        |
| [ FUNC MENU 1 ] -          |                                                                                                    |
| [FUNC MENU 30]             | Menyer i vilka valfria tangentfunktioner kan läggas in. De underliggande tangentfunktionerna presenteras på pekskärmens tangentområde.                     |
| [ CR# ]                    | Funktionsmeny 2 som innehåller samtliga betalmedelsfunktioner av typen kredit (CR).                                                                        |
| [ CH# ]                    | Funktionsmeny 3 som innehåller samtliga betalmedelsfunktioner av typen check (CH).                                                                         |
| [ VAT SHIFT ]              | Skiftar under en transaktion momstillhörighet för artiklar. Användes i huvudsak för att hantera servering/hämtmat-situationer.                             |
| [ VAT SFT IT ]             | Skiftar tillfälligt momsstatus för en artikel i en pågående transaktion.<br>Användes i huvudsak för att hantera servering/hämtmat-situationer.             |
| [TEXT 1]-[TEXT 99]         | Fria texter, direktvalstangenter, för kompletteringsmeddelande på köks<br>bongar.                                                                          |
| [TEXT # ]                  | Fria texter via nummerangivelse, för kompletteringsmeddelande på köks bongar.                                                                              |
| [ %1 ] - [ % 9 ]           | Procentrabatter. En procentfunktion kan antingen användas till att ge<br>rabatt på en delpost (delpostrabatt) eller på hela köpsumman (subtotal<br>rabatt) |
| [ (-) 1 ] - [ (-) 9 ]      | Beloppsrabatt för avdrag i kronor och ören.                                                                                                    |
| [ DISC GROUP1 ] -          |                                                                                                    |
| [DISC GROUP10]             | Funktioner för att ge rabatter för produkter inom en viss produktgrupp.                                                                                    |
| [DISC G.SHFT1]-            |                                                                                                    |
| [DISC G.SHFT10]            | Funktioner för tillfälligt ändra gällande produktgrupp för group discount.                                                                                 |
| [ CR1 ] - [ CR9 ]          | Betalmedelsfunktioner för betalmedel definierade som kreditkort, konto-<br>kort etc.                                                                       |
| [ CA2 ] - [ CR5 ]          | Betalmedelsfunktioner för betalmedel definierade som kontant.                                                                                              |
| [ CH1 ] - [ CH5 ]          | Betalmedelsfunktioner för betalmedel definierade som check.                                                                                                |
| [EX1]-[EX9]                | Valutafunktioner för omvandling av köpsumman till andra valutor.                                                                                           |
| [ RA1 ] [ RA2 ]            | Funktioner för registrering av inbetalningar.                                                                                                    |
| [ PO1 ] [ PO2 ]            | Funktioner för registrering av utbetalningar.                                                                                                    |

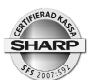

| [AUTO1]-[AUTO99]         | Funktionstangenter under vilka en tangenttryckningssekvens kan spelas<br>in. Nyttjas främst som snabbknappar för att starta rapporter. |
|--------------------------|----------------------------------------------------------------------------------------------------|
| [ AUTO MENU 1 ] -        |                                                                                                    |
| [AUTO MENU 6]            | Menyer i vilka valfria Auto-funktioner kan läggas in. De underliggande autofunktionerna presenteras på pekskärmens tangentområde.      |
| [ RF ]                   | Returfunktion för registrering av återtagna varor.                                                                                     |
| [ AMT ]                  | Beloppsregistrering för artiklar med öppet pris.                                                                                       |
| [ NS ]                   | Lådöppning.                                                                                                    |
| [ #/TM ]                 | Nummerangivelse (non add) samt visning av aktuellt klockslag.                                                                          |
| [ CLERK # ]              | Inloggningsfunktion för operatörer.                                                                                                    |
| [ CLERK1 ] - [ CLERK10 ] | Inloggning av operatör genom att varje operatör har sin egen tangent.                                                                  |
| [ CASH # ]               | Inloggningsfunktion för kassörer.                                                                                                    |
| [CASH1]-[CASH10]         | Inloggning av kassör genom att varje kassör har sin egen tangent.                                                                      |
| [ MGR # ]                | Inloggning av manager - chefsbehörighet.                                                                                               |
| [ EMPL # ]               | Inloggning för anställda.                                                                                                    |
| [TIME IN]                | Instämpling av tid för anställda.                                                                                                    |
| [ TIME OUT ]             | Utstämpling av tid för anställda.                                                                                                    |
| [BREAK]                  | In/utstämpling vid paus.                                                                                                    |
| [WORK CHANGE ]           | Funktion för att ändra arbetsskift.                                                                                                    |
| [ SCALE ]                | Användes i samband med att kassan är ansluten till kassavåg.                                                                           |
| [OPEN TARE ]             | Användes för att ange tara i samband med att kassan är ansluten till<br>kassavåg.                                                      |
| [ HALF PINT ]            | Volymmått för engelska marknaden - användes ej i Sverige.                                                                              |
| [ WITH ], [ WITHOUT ]    | Funktioner för att byta till en alternativ vara i en Combo.                                                                            |
| [RCP SF]                 | Shiftar utskrifttyp från normal - till bongkvitto.                                                                                     |
| [REPEAT]                 | Användes för att repetera till exempel en registrerad EAN artikel om kunden köper fler än en.                                          |
| [ VIP1 ] - [ VIP3 ]      | Funktion för att hantera gäster med VIP-status.                                                                                        |
| [ CHK PRINT ]            | Specialfunktion för Frankrike (French Check) - Användes ej i Sverige.                                                                  |
| [ C_NEXT ]               | Funktion för att manuellt gå till nästa condimenttabell.                                                                               |
| [E.BILL]                 | Entertainment bill - Specialfunktion för Tyskland. Användes ej i Sverige.                                                              |
| [ S.SHIFT ]              | Funktion för att tillfälligt byte en sorteringsgrupp för artiklar mot en annan.                                                        |
| [ INQ ]                  | Prisfrågefunktion.                                                                                                    |
| [CUST]                   | Funktion för att öppna ett kundkonto för registrering.                                                                                 |
| [ CHARGE ]               | Funktion för att stänga ett kundkonto efter registrering.                                                                              |
| [ SEARCH NAME ]          | Sökfunktion för kundregistret.                                                                                                    |
| [ CUST BILL ]            | Utskriftsfunktion för en kundnota.                                                                                                    |
| [ PRICE CHANGE ]         | Funktion för att ändra gällande pris i artikelregistret för en artikel.                                                                |
| [ DEL ]                  | Funktion för att avgöra liggstatus för en artikel.                                                                                     |
| [ POINT REDEEM ]         | Funktion för att ange bonuspoäng.                                                                                                    |
| [ NAME & ADRESS ]        | Funktion för att söka upp namn ur kundregistret.                                                                                       |

| [E-MAIL]                  | Funktion för att ge nyinloggade operatörer ett meddelande.                                                                        |
|---------------------------|----------------------------------------------------------------------------------------------------|
| [ CRATE1 ] - [ CRATE 99 ] | Funktioner för att hantera emballerade drycker.                                                                                   |
| [WASTE]                   | Funktion för att registrera sådana artiklar som kastas då deras serverings tid gått ut.                                           |
| [MASK]                    | Funktion som kräver anslutning till KAKOM programvara. Funktionen kan i displayen visa inventeringslistor, beställningslistor mm. |
| [ ITF ]                   | Användes för att säljregistrera artiklar med ITF-kod.                                                                             |
| [ BANK CONSOLE ]          | Funktion för att från ansluten kortterminal läsa ut dess rapporter.                                                               |

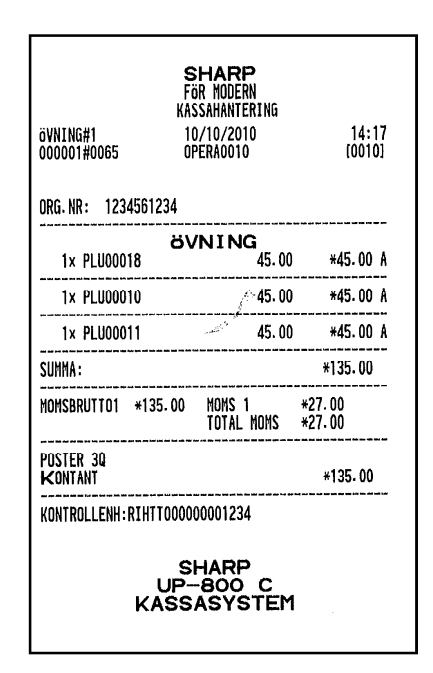

Exempel på övningskvitto

En operatörskod kan avsättas för träningsoperationer. Då operatörskoden används som inloggning, ställer sig systemet i övningsläge. Alla övningstransaktioner genererar kvitton med textet ÖVNING. Omsatt träningsbelopp redovisas på dagrapporten. Alla träningstransaktioner speglas på kontrollremsa och i journalminne.

I träningsläge kan inte kvittokopia skrivas ut.

Du kan inte korrigera felkvitton då systemet står i övningsläge.

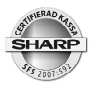

# Viktig information!

Innan försäljning måste du varje dag räkna den växelkassa som du startar dagen med. Detta belopp skall registreras in i kassan (SKVFS 2009:3). Gör på följande vis:

Tryck [ MODE ] och välj läge OP X/Z Välj SCM(+) (Växelkassa plus) Ange ingående växelkassa per myntslag. Du kan givetvis räkna samman växelkassan och ange denna i hela kronor på raden för 1 krona Avsluta på [ TL ]

Om du föredrar att ta ut växelkassa vid dagens slut innan du tar ut din dagliga rapport så kan du registrera detta belopp via SCM(-) (Växelkassa minus)

Det registrerade beloppet visas på en pappersutskrift. Din dagrapport visar ochså din inslagna växelkassa. Beloppet påverkar rapportens totaler för förväntad kontantbehållning i kassalådan. Registrering av växelkassa är individuell för varje operatör.

# Försäljningsregistrering

Försäljning kan ske via PLU, EAN (streckkoder), eller via manuella prisinslag på varugruppstangenter.

# PLU:

ange PLU nummer - tryck [ PLU/SUB ] eller, tryck på artikelns egen direkttangent eller, tryck någon PLU-meny tangent ( [ FÖRRÄTTER ], [ DESSERTER ], etc.) och välj sedan aktuellt PLU ur det valda sortiment som visas på pekskärmen.

# EAN:

scanna in artikeln med scannerutrustningen eller, om koden inte är läsbar, slå in EAN-numret och tryck sedan [ PLU/SUB ]

# Varugrupper:

ange artikelns pris, tryck ned varugruppstangenten.

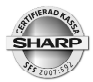

### **Multiplikation:**

Vid fler artiklar av samma sort kan varan multipliceras:

antal [ X ] PLU-nummer [ PLU/SUB ] antal [ X ] scanna EAN-kod antal [ X ] direkttangent antal [ X ] styckpris [ Varugrupp]

 $\sqrt{}$  Beroende på terminalens programmering kan mindre skillnader i inslagssekvenser förekomma.

### Promotion

Promotion innebär att vid försäljning av en viss artikel eller en viss artikelkombination så kommer en form av rabatt eller förmån att automatisk registreras av systemet.

Exempel:

- En viss vara eller varukombination ger ett automatiskt beloppsavdrag.
- En viss vara eller varukombination ger ett automatiskt %-avdrag.
- En viss vara eller varukombination ger automatiskt en fri artikel.

För detaljer, vänd dig till din leverantör.

### Länkade PLU

Flera artiklar kan i förväg länkas samman i en kedja. Vid registrering av den första artikeln i kedjan aktiveras automatiskt registrering även av de övriga artiklarna.

För detaljer, vänd dig till din leverantör.

# **EAN - inlärningsfunktion**

Du kan sälja EAN-artiklar som inte tidigare finns upplagda i terminalens artikelregister. Då en okänd artikel scannas in under försäljning frågar systemet om varans pris och om vilken varugrupp som artikeln tillhör. Du har i detta läge möjlighet att registrera in dessa uppgifter. Efter att pris, och varugruppstillhörighet angetts läggs artikeln automatiskt upp i artikelregistret. Artikeln sparas med det inslagna priset som gällande artikelpris och med varugruppens namn som artikeltext. Systemet "lär sig" härvid successivt artiklar som inte tidigare finns inlagda i systemet.

I samband med denna inlärningssekvens får operatören en fråga på skärmen.

Det är rekommendabelt att välja DELETE eftersom detta i ett senare läge ger möjlighet att låta systemet ta bort artikeln ur artikelregistret om den inte sålts under en viss pe-

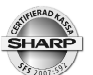

riod. Periodens längd kan i förväg ställas in på upp till 99 dagar. Funktionen hjälper dig att rensa bort artiklar från systemet som inte längre finns i sortimentet.

Pris, text och andra inställningar för inlärda artiklar ska du givetvis justera så snart som möjlligt. Det är viktigt att de inlärda artiklarna får unika artikeltexter och att även andra parametrar ses över så att de är korrekta. Anpassning/programmering gör du i läge *PGM2\Programmera\Artikel\PLU/EAN.* 

# Combo

Combo är en i förväg sammansatt kombination av artiklar som säljs under ett förbestämt pris. En Combo kan exempelvis utgöras av en fast meny bestående av en förrätt, en varmrätt och en dessert som säljs med ett paketpris.

# With/Without

I samband med Combo kan sammansättningen av ingående artiklar försändras. Med hjälp av funktionerna With (med) och Without (utan) kan ingående artiklar tas bort eller bytas ut mot andra alternativ.

För detaljer, vänd dig till din leverantör.

# Level shift

De direktvalstangenter för PLU så finns på ditt tangentbord kan innehålla upp till tio PLU vardera. Med hjälp av funktionstangenten [LEVEL #] eller någon av funktionstangenterna [L1] - [L10] kan önskad artikel väljas.

Exempel:

Direktvals tangent 1 i Level 1 är programmerad med PLU nr 124 Direktvals tangent 1 i Level 2 är programmerad med PLU nr 522

För att sälja PLU 124 - tryck på [Direktvalstangent 1]

För att sälja PLU 522 - tryck 2 [LEVEL #] och [Direktvalstangent 1] alternativt tryck [L 2] och [Direktvalstangent 1]

Du kan programmässigt bestämma om

- terminalen skall ligga kvar i vald level konstant till dess annan level-tangent trycks eller,
- om terminalen skall återgå till level1 efter att artikeln slagits in eller,
- om terminalen skall återgå till level1 efter att transaktionen avslutas.

Funktionen förutsätter att PLU-artiklar i förväg är utplacerade på tangentbordet och fördelade i olika levels.

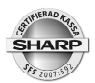

### Pris shift

Artiklar kan ha upp till åtta olika priser. Hur många priser som kan nyttjas i ditt system bestäms av terminalens grundprogram.

Du väljer aktuellt pris genom någon at tangentfunktionerna [PRICE SHIFT #] eller [PRICE SHIFT1 - [PRICE SHIFT 8] i kombination med önskad artikel.

Exempel:

#### [ PRICE SHIFT 2] [ PLU 124 ] eller 2 [ PRICE SHIFT # ] [ PLU 124 ]

# Happy Hour

Terminalen kan förinställas till att byta prisshift automatiskt mellan vissa tidpunkter och för vissa eller alla veckodagar. Då tidpunkten inträffar ställer terminalen om sig till det aktuella prisshiftet och ligger kvar i detta läge till dess att den förinställda sluttiden för Happy Hour uppnåtts. Terminalen återgår då till det pris som gällde innan.

# Condiment

Condiment är PLU artiklar som utnyttjas som meddelanden till kök eller andra prepareringsstationer. Condiment-PLU kan fördelas i olika grupper eller tabeller där varje tabell innehåller condiment av samma kategori. Denna fördelning programmeras i förväg i systemet. Exempelvis kan condiment-tabell 1 innehålla condiment-PLU som anger steksätt och condimenttabell 2 innehåller PLU som anger olika tillbehör.

De olika condimenttabellerna kan vara sammanlänkade på så sätt att då operatören valt steksätt får denne automatiskt upp alternativen för tillbehör osv.

För detaljer, vänd dig till din leverantör.

# **Betalmedelsfunktioner**

Det finns betalmedelsfuntioner för olika typer av betalsätt. Varje betalsätt har sin egen tangentfunktion. Följande generella betalfunktioner finns:

- TL: För kontant betalning.
- **CH:** För betalning medelst checkar, kuponger eller liknande.
- **CR:** För betalning med bankkort eller motsvarande.

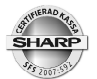

# Momsshift

Momsshiftfunktionen används för att tillfälligt ändra momsstatus för en transaktion eller alternativt, för en enskilt post i en transaktion. Funktionen användes oftast för att skifta mellan serverad mat och hämtmat.

För detaljer, vänd dig till din leverantör.

# GLU

GLU funktionen används i huvudsak för att hantera olika rutiner runt bordsservering i restauranger. Borden tilldelas var sitt GLU-nummer. Varje GLU-nummer motsvarar ett internt konto på vilket inslagna artiklar och andra uppgifter för gästen sparas. Kontot töms och nollställs då betalslagning sker.

Öppna ett GLU - registrera beställda artikar - stäng:

#### GLU-nummer [ GLU ] - PLU, PLU etc... [ NBAL ]

Inget kvitto skrivs ut då ett bordskonto sparas med NBAL.

Betalslagning/avslut av GLU-konto - utskrift av gästnota:

#### GLU-nummer [ GLU ] [ TL ] (eller annat betalmedel)

En gästnota skrivs ut automatiskt då ett GLU betalslås och därmed avslutas.

Om betalsättet är okänt då en gäst begär att betala kan en presentationsnota (ProForma) skrivas ut.

#### GLU-nummer [ GLU ] [ FINAL ]

En presentationsnota skrivs automatiskt ut. Denna har rubriktext EJ KVITTO. Då gästen har valt betalmedel öppna bordet och betalslå mot aktuellt betalmedel:

#### GLU-nummer [ GLU ] [ TL ] (eller annat betalmedel)

Artiklar redan inslagna i en transaktion kan läggas över till ett GLU-konto:

#### PLU, PLU etc.... GLU-nummer [ GLU ] [ NBAL ]

Posterna läggs över och sparas på GLU-kontot.

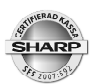

# **Bill totalizing/ bill transfer**

Denna funktion har två användningsområden.

1. Slå samman inslag på flera GLU till ett gemensamt GLU

Exempel:

Inslag på GLU 5,13 och 2 skall slås samman och sparas på GLU 2

#### 5 [ GLU ] [ BT ] 13 [ GLU ] 2 [ GLU ] [ NBAL ]

- Upp till sex GLU kan slås samman
- 2. Flytta gäster från ett bord till ett annan

Flytta gäst från bord 5 till bord 13

#### 5 [ GLU ] [ BT ] 13 [ GLU ] [ NBAL ]

# Dela nota post för post (Bill split)

#### GLU nr [GLU][BS]

Inslagna artiklar visas i displayen till höger. Flytta över de artiklar som skall placeras på den första delade notan genom att markera post för post (klicka på skärmen på raden för artikeln) och därpå trycka ENTER.

Exempel:

**5 ENTERCOTE**, om 2 Entrecote skall flyttas till nya notan, markera raden, tryck 2 [ENTER] **2 KAFFE**, om båda Kaffe skall flyttas, markera raden, tryck 2 [ENTER] eller bara [ENTER]

Betalslå första delnotan, tryck [ <--- ] och upprepa delning för nästa nota.

Avsluta på [ BS ] då du är klar. Om alla poster är bortdelade från originalnotan friställs bordet.

# Dela nota - dela av ett belopp

BS AMOUNT reducerar GLU-kontot med angivet belopp för att sedan skriva ut en separat gästnota på det reducerade beloppet.

#### GLU nr [ GLU ] [ BS AMOUNT ] Ange belopp [ ENTER ] Betalslå ...[ NBAL ]

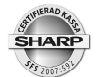

# Dela nota nota i lika delar

BS PERSON delar upp posterna och beloppen från ett GLU-konto i angivet lika antal delar

#### GLU nr [GLU] [BS PERSON] ange antal gäster [ENTER] Betalslå

GLU-funktionerna kan ställas in på flera olika sätt. För ytterligare detaljer, vänd dig till din leverantör.

# Rabatter

Rabatter kan registreras på flera olika sätt:

#### **Delpostrabatt procent**

Detta innebär att rabatten lämnas på en viss enskild artikel under en transaktion

Exempel: 10% rabatt lämnas på PLU 123

#### [ PLU 25 ] ... [ PLU 98 ] ... [ PLU 123 ] 10 [ % ] .....[ PLU210 ]...

#### Subtotalrabatt procent

Detta innebär att rabatten räknas på hela köpsumman.

#### PLU, PLU, PLU etc ... [ ST ] 10 [ % ] [ TL ] (eller annat betalmedel)

Varje rabattfunktion kan även vara förprogrammerad med en fast rabattsats.

#### Beloppsrabatt kronor

Rabatter, avdrag i kronor kan göras via funkttionen [ (-) ]

#### Grupprabatt

PLU och varugrupper kan ingå i rabattgrupper. Då en grupprabatt ges påverkas de produkter som ingår i gruppen. Andra artiklar förblir opåverkade av rabatten.

Rabattfunktioner kan ställas in på flera olika sätt. För ytterligare detaljer, vänd dig till din leverantör.

# Varureturer

Varureturer registreras via funktionen [ RF ]

Exempel: Retur av PLU 28

[RF] [PLU 28]

Exempel: Retur av 5 stycken av artikel 34

5 x [ RF ] [ PLU 34 ]

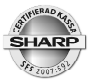

Exempel retur av en vara med öppet pris 45:- i varugrupp 5

#### 45 00 [ RF ] [ VARUGRUPP 5 ]

Returer kan ingå i en normalt försäljningstransaktion tillsammans med varor som säljs.

Exempel: Försäljning av PLU 23, retur av PLU 48, försäljning av PLU 66

#### [PLU 23] [RF][PLU 48] [PLU 66]

Om returen resulterar i en negativ subtotal (returvärdet är större än försäljningsvärdet) kan inte transaktionen avslutas på Check-definierade betalmedel. Avslutas en negativ transaktion som kontant (TL) räknas slutsumman som till kunden återlämnade pengar.

# Fria texter

Texter som exempelvis "VÄLSTEKT", "MEDIUM", "MED STEKT POTATIS", eller liknande kan väljas ur en förinlagt textlista. Texterna utgör skenerellt kompletterande information för kök eller andra prepareringsstationer. Fria texter kan anges via funktionen [TEXT #] eller via direktvalstangenter för de olika textmeddelandena. Fria texter kan multipliceras.

#### PLU... Fri text nummer [ TEXT # ]....

Exempel: 5 av PLU 23 registreras. 2 välstekta (fri text # 10) och 3 medium (fritext 11)

```
5 [ X ] [ PLU 23 ]
2 [ X ] 10 [ TEXT # ]
3 [ X ] 11 [ TEXT # ]
```

# Andra valutor

Köpsumman kan omräknas till en eller flera andra valutor. Du kan lägga in kurser för upp till nio olika valutor. Varje valuta motsvaras av en tangent, [EX1] - [EX9]. Omräkning till annan valuta sker på hela köpsumman. Eventuella växelpengar är alltid omräknade till svenska kronor.

Exempel:

PLU, PLU etc [ ST ] [ EX (1-9) ] - köpsumman räknas om till den andra valutan - [ TL ]

Exempel på uträkning av växelpengar

PLU, PLU etc [ST] [EX 1-9)] - köpsumman räknas om till den andra valutan. ange mottaget belopp i den främmande valutan [TL]

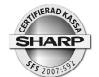

# Inbetalt

Inbetalning av pengar eller motsvarande andra betalformer registreras via funktionen [RA].

Inbetalt kontant

Inbetalt belopp [ RA ] [ TL ]

Inbetalt check

Inbetalt belopp [ RA ] [ CH ]

Inbetalt kredit

Inbetalt belopp [ RA ] [ CR ]

# Utbetalt

Om pengar eller andra betalmedel tas bort från behållningen i kassalådan registreras detta via funktionen [ PO ]

[ PO ] ... belopp kontant [ TL ] , belopp check [ CH ] belopp kredit [ CR ] ... [ PO ]

# Lådöppning

Om du behöver öppna kassalådan då ingen transaktion pågår, tryck på funktionen [NO SALE] eller tryck en gång på [TL]

# Kundregister

Du kan lägga upp ett kundregister. Varje kund läggs upp med ett kundnummer, ett namn och en adressuppgift. I kundregistret sparas försäljningsinformation för de olika kunderna. En kund kan hel-eller delbetala uppkommen skuld via inbetaltfunktionen [RA]. En specifikation av registrerade artiklar kan som alternativ begäras ut från systemet och användas som ett underlag för fakturering eller annan senare betalning.

Försäljning på tidigare upplagd kund:

#### [ CUSTOMER ] kundnummer [ ENTER ] artikelinslag [ CHARGE ]

Försäljning på ny kund:

[ CUSTOMER ] kundnummer [ ENTER ] ange kundnamn [ TL ] ange adress [ TL ] artikelinslag [ CHARGE ]

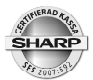

En kundnota för en viss kund kan skrivas ut på begäran. Kundnotan specificerar sålda artiklar och annan säljinformation för den datumperiod som man själv väljer.

# [CUST BILL] kundnummer [ ENTER ] ange önskad datumperiod

Efter utstskrift kan du välja om utskrivna poster skall tas bort ur kundregistret eller ligga kvar.

# GLU till kund

Poster inslagna på bord (GLU) kan överföras till kundfilen

Bordsnummer [ GLU ] [ CUST ] kundnummer [ ENTER ]

# In/utloggning av arbetstid för anställda

Anställda kan vid ankomst logga in sig på kassan och vid hemgång eller passbyte logga ut sig. Kassasystemet kan sedan på speciella rapporter visa en sammanställning av arbetat tid för de anställda.

Vid start av arbetspass:

#### [TIME IN ] ange anställningsnummer [ ENTER ] eventuell pinkod [ ENTER]

Vid avslutat arbetspass:

#### [ TIME OUT ] ange anställningsnummer [ ENTER ] eventuell pinkod [ ENTER]

Det finns möjlighet att stämpla ut och in sig även vid paus Då paus inträder respektive då man återkommer från pausen.

#### [BREAK] ange anställningsnummer [ENTER] eventuell pinkod [ENTER]

Arbetstidsfunktionen kan kombineras med bland annat registrering av arbetsplats inom lokalen. För detaljer, vänd dig till din leverantör.

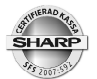

# **Bonus points**

Enskilda poster eller en viss uppkommen köpsumma kan ge kunden ett visst antal bonuspoäng. En talong skrivs i sådana fall automatiskt ut efter transaktionen. Talongen visar antalet bonuspoäng som köpet gett upphov till. Kunden kan vid annat tillfälle och i samband med köp låta lösa in sina bonuspoäng som då omvandlas till avdrag på köpsumman. Detta avdrag görs via funktionen POINT REDEEM.

#### Antal poäng [ POINT REDEEM ]

# Waste

Funktionen Waste används för att registrera att preparerade artiklar går till avfall och följdaktligen inte kan säljas

#### [WASTE] PLU, PLU PLU etc [WASTE]

# Supervisor

Operatörsnycklar kan ges supervisorstatus, (hovmästarnycklar). En supervisor kan träda in för att tillfälligt registrera försäljning för en ordinarie operatörs räkning.

Om en hovmästare är inloggad och startar en ny transaktion blir denne anmodad att ange numret på den operatör för vilken hovmästaren ämnar utföra operationen. Om hovmästaren öppnar ett påbörjat bord (GLU) så tilldelas den operatör försäljningen som från början öppnat bordet.

# Korrigeringar

Alla korrigeringar utförs via fuktionenstangenten märkt med en liggande 8. Här beskriven som [KORR].

#### **Direkt korrigering:**

Exempel:

#### [PLU 10][PLU 13[PLU 4]

PLU 4 var felslaget och skall korrigeras Tryck på **[ KORR ]** och sist inslagna post försvinner.

#### Indirekt korrigering

Exempel:

#### [PLU 10][PLU 13][PLU 4]

PLU 13 är felslaget och skall tas bort Markera PLU 13 genom att klicka på artikelraden i displayfönstret. PLU 13 färgas rött.Tryck **[KORR]** och artikeln försvinner. Du kan även använda pil upp/ned tangenterna för att markera aktuell artikelrad.

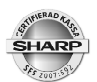

#### Felkvitto/felnota

Redan avslutade och betalslagna transaktioner kan korrigeras bort i sin helhet via felkvittofunktion. Denna funktion är alltid behörighetsspärrad och en person med chefsbehörighet (Manager) måste först logga in med sitt chefsnummer och sin pin-kod (om sådan är inlagd)

Inloggning av chef:

#### chefsnummer [ MGR # ] eventuell pinkod [ ENTER ]

Starta registrering av felkvitto:

#### [KORR]

Följ det felaktiga kvittot och slå in post för post enligt detta. Kvitto som utfärdas i samband med felkvittotransaktionen har en rubriktext **KORR**.

| KVITTO#33<br>000001#0061         | FUR MODERN<br>Kassahantering<br>10/10/2010<br>Operadoo1                                    | 14:14<br>[0001]               |
|----------------------------------|--------------------------------------------------------------------------------------------|-------------------------------|
| ORG. NR: 1234561                 | 234                                                                                        |                               |
|                                  | *KORR*<br>*KVITTO*                                                                         |                               |
| 1× PLU00011                      | /~ 45.00                                                                                   | *45.00 Å                      |
| 1x PLU00002                      | 25.00                                                                                      | *25.00 B                      |
| 1× PLU00001                      | 35.00                                                                                      | ×35.00 B                      |
| SUMMA:                           | a and the set that may be the year of and first and the first set of the set, we hap and a | *105.00                       |
| MOMSBRUTTO1 *4<br>Momsbrutto2 *6 | 5.00 MOMS 1<br>9.00 Moms 2<br>Total Homs                                                   | *9.00<br>*6.43<br>*15.43      |
| POSTER 30<br>Kontant             |                                                                                            | *105.00                       |
| KONTROLLKOD:                     | 2WCNBERTZEZQUZWN34E<br>; I Jofndarvl V4eg                                                  | C6NZGUCOBOYZ<br>INEL6NER2YVN5 |

# Rapporter

Resultatet av dagens försäljning kan skrivas ut på dagliga rapporter. Rapporter kan även skrivas ut för en längre period. Dagliga rapporter finner du under X1/Z1 då du trycker ned MODE tangenten. De periodiska rapporterna finner under X2/Z2. Individuella operatörsrapporter finner du under OP X/Z

En rapport kan generellt avläsas (X) eller nollställas (Z). Rapporter som avläses påverkar inte totalerna utan dessa ligger kvar oförändrade. X-rapporter är därför av "nyfiken på" karaktär och kan skrivas ut hur många gånger som helst. Z-rapporter nollställer de totaler som omfattas av och som skrivits ut på rapporten. Z-rapporter tas därför ut efter en avslutad redovisningsperiod. Normalt tas Z-rapporter från X1/Z1 läget ut vid dagens slut. Z-rapporter från periodrapportläget X2/Z2 tas som regel ut vid månadsskifte eller efter annan längre periodbrytning.

När du väljer att ta ut en avläsningsrapport (X) kan du välja om rapporten skall visas i displayen eller skrivas ut på papper.

Då du tar ut en Z-rapport så får den en fråga efter att rapporten avslutats, NOLLSTÄLL Ja eller nej. Om rapporten är korrekt utskriven så väljer du Ja. Skulle exempelvis papperet tagit slut under utskriften eller om det trasslat sig kan du i stället svara med Nej. Du har den ny möjlighet att skriva ut rapporten.

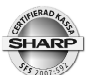

Alla uppgifter om rapportuttag och rapporterdata speglas på journalremsa eller i journalminne.

Alla nollställande rapporter är försedda med ett Z-nummer som räknar upp med +1 då rapporten skrivs ut. Detta nummer är viktigt för redovisningen. Ha därför som vana att spara alla utskrivna Z-rapporter, även sådana som du själv kanske bedömer innehålla för dig mindre viktig information.

Den viktgaste rapporten är Dagrapport. Denna innehåller en sammanställning av din varugruppsomsättning, dina momsintäkter, rabatter, felslag, kassabehållning mm. Denna rapport redovisar även Grand Total. Rapporten är viktig för bland annat revisorer och myndigheter (SKVFS 2009:3). Grant Total redovisas på följande vis:

GT2: Summan av alla försäljningsinslag (varugrupper,PLU etc.) GT3: Summan av alla korrigeringar, rabatter etc. GT1: GT2 minus GT3 (netto GT)

#### Flash mode

Under dagen kan du under Flashmode kontrollera dagens omsättning. Du kan välja:

| VGR SALES: | därefter väljer du ut önskad varugrupp ur listan för att se om- |
|------------|-----------------------------------------------------------------|
|            | sättningen för den valda varugruppen                            |

CID: för att se hur mycket kontanter som skall finnas i kassalådan

FÖRS.TOTAL: visar det totala omsättingen

Flashinformation visas endast på skärmen och påverkar inte uppkomna rapportdata.

#### CCD

CCD (Cash and Check declaration) innebär att ingen rapport kan tas ut om inte pengarna i kassalådan först räknats och registrerats in i kassan. Då pengarna redovisats kan rapporterna startas. På dagrapporten går att avläsa den räknade behållningen, förväntad behållning och differens.

För detaljer, vänd dig till din leverantör.

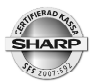

# Exempel på dagrapport

| 000001 #0099 10/10/<br>Operadoo1                                                                        | KASSAHANTERING<br>2010 14:3. | 2 (0001)                                                                         |                                                                                                    |
|----------------------------------------------------------------------------------------------------|------------------------------|----------------------------------------------------------------------------------|----------------------------------------------------------------------------------------------------|
| ORG. NR: 1234561234                                                                                     |                              |                                                                                  |                                                                                                    |
| *Z1*                                                                                                    |                              |                                                                                  | Z-rapport                                                                                                    |
| DAGRAPP 21<br>GT1<br>GT2<br>GT3<br>VGR. /GRUPP                                                          | *0000i<br>*0000i<br>-0000i   | 0005<br>0009503.76<br>0010849.00<br>0001345.24                                   | Rapporttyp - Z-räknare<br>Grand Totaler                                                                                                    |
| DO1<br>VARUGRUPP 1<br>GXSTER                                                                            | 9 Q<br>4 D                   | 16. 48%<br>*222. 43                                                              | Vgr.nr., Antal, %-omsättn.<br>Namn, Omsättning                                                                                                    |
| DO2<br>VARUGRUPP 2                                                                                      | 11 0                         | 35.69%<br>*481.72                                                                | Antai gaster/kunder                                                                                                    |
| VARUGRUPP 3                                                                                             | 13 Q                         | 16.94%<br>*228.60                                                                |                                                                                                    |
| GASTER<br>D11<br>VARU11                                                                                 | 4 U<br>3 Q                   | 0.89%<br>*12.00                                                                  |                                                                                                    |
| GÄSTER<br>Grupp1                                                                                        | 1 Q<br>36 Q                  | 69. 99%<br>*944. 75                                                              | Huvudgrupp                                                                                                    |
| DO5<br>VARUGRUPP 5                                                                                      | 10                           | 6.30%<br>*85.00                                                                  |                                                                                                    |
| GRUPP2                                                                                                  | 1 0                          | 6.30%<br>*85.00                                                                  |                                                                                                    |
| DOB<br>VARUGRUPP 8                                                                                      | 10                           | 4.82%<br>*65.00                                                                  |                                                                                                    |
| VARUGRUPP 9                                                                                             | 3 0                          | 18.89%<br>*255.00                                                                |                                                                                                    |
| GÄSTER<br>Grupp3                                                                                        | 1 0<br>4 Q                   | 23.71%<br>*320.00                                                                |                                                                                                    |
| *VGR TL                                                                                                 | 41 Q                         | 100.00%<br>*1349.75                                                              | Varugrupper - Totalt                                                                                                    |
| TRANSAKTIONER                                                                                           |                              |                                                                                  |                                                                                                    |
| %2<br>NET 1                                                                                             | 1 Q                          | -19.60<br>*1349.75                                                               | Subtotal-rabatter<br>Nettoförsäljning                                                                                                    |
| DIFFER<br>Momsbrutto1<br>Moms 1<br>Momsbrutto2<br>Momsbrutto2                                           |                              | *0.25<br>*546.72<br>*109.34<br>*791.02<br>*84.75                                 | Öreravrundning<br>Omsättning moms 1<br>Moms 1                                                                                                    |
| MOMS TOTAL                                                                                              | din -                        | *194.09                                                                          | Total moms                                                                                                    |
| NETTO<br>%1                                                                                             | 2.0                          | *1155-66<br>-4.00                                                                | Netto exkl. moms<br>Delpostrabatt                                                                                                    |
| G_RAB%1<br>RETUR                                                                                        | 1 Q                          | -7.65<br>*25.00                                                                  | Grupprabatt<br>Varureturer                                                                                                    |
| KORR                                                                                                    | 4 u<br>1 Q                   | *105.00                                                                          | Felkvitton/notor                                                                                                    |
| NOTA #<br>Gäster                                                                                        | 8 Q<br>4 Q                   |                                                                                  | Antal notor/kvitton<br>Antal gäster/kunder                                                                                                    |
| INSLAGET TL<br>BETALT TL<br>SNITT<br>Obetalt<br>Växelk. (+)<br>Växelk. TL<br>***INBETALT<br>***UTBETALT | 1 Q<br>1 Q                   | *1349.75<br>*1350.00<br>*337.50<br>-0.25<br>*95.00<br>*95.00<br>*25.00<br>*75.00 | Registreringar<br>Betalslagnngar<br>Snittförsäljning/gäst<br>Obetalda inslag<br>Inslagen växelkassa<br>Total växelkassa<br>Inbetalningar<br>Utbetalningar |
| KONTANT<br>Check<br>Kredit1                                                                             | 2 Q<br>1 Q<br>1 Q            | *1142.00<br>*95.00<br>*113.00                                                    | Kontant försäljning<br>Checkförsäljning<br>Kreditförsäljning                                                                                              |
| KONTANTER<br>*Check I Lad<br>Peng+Check I                                                               |                              | *1187.00<br>*95.00<br>*1282.00                                                   | Pengar i lådan<br>Checka i lådan<br>Pengar+checkar                                                                                                    |
| UP<br>KAS                                                                                               | SHARP<br>                    |                                                                                  |                                                                                                    |

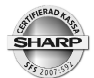

# Rapporter

| Тур                                                                             | Innehåll                         | OP X/Z | X1/Z1 | Z2/Z2 |
|---------------------------------------------------------------------------------|----------------------------------|--------|-------|-------|
| DAGRAPPORT                                                                      | Varugrupper+transaktioner        |        | X1/Z1 | X2/Z2 |
| <varugrupper></varugrupper>                                                     |                                  |        |       |       |
| VGR/GRUPP                                                                       | Vgr - Grupper                    |        | X1    | X2    |
| VGR/IND-GRUPP                                                                   | Vgr för vald grupp               |        | X1    | X2    |
| VGR.GRUPP TL                                                                    | Vgr grupptotal                   |        | X1    | X2    |
| <plu></plu>                                                                     |                                  |        |       |       |
| PLU                                                                             | PLU försäljniing                 |        | X1/Z1 | X2/Z2 |
| PLU PICKUP                                                                      | Utvalda PLU/EAN                  |        | X1/Z1 | X2/Z2 |
| COMBO FÖRS.                                                                     | Försäljn. Combo                  |        | X1    | X2    |
| COMBO PICKUP                                                                    | Utvalda Combo                    |        | X1    | X2    |
| PLU BY VGR                                                                      | PLU/EAN/VGR                      |        | X1/Z1 | X2/Z2 |
| PLU IND GRUPP                                                                   | PLU-grupper                      |        | X1    | X2    |
| PLU GRUPP TL                                                                    | PLU grupptotaler                 |        | X1    | X2    |
| PLU LAGER                                                                       | Lagerrapport                     |        | X1    |       |
| PLU LAGER PICKUP                                                                | Lager utvalda PLU/EAN            |        | X1    |       |
| PLU TOP 20                                                                      | Mest sålt per antal eller belopp |        | X1    | X2    |
| PLU ZERO SALES                                                                  | PLU/EAN nollförsäljning          |        | X1    | X2    |
| PLU MIN LAGER                                                                   | Beställningspunksrapport         |        | X1    |       |
| PLU PRISKATEG.                                                                  | Försäljning per prisområde       |        | X1    | X2    |
| PLU TIM-GRUPP                                                                   | PLU/timme via timgrupper         |        | X1/Z1 |       |
| <transaktioner< td=""><td>&gt;</td><td></td><td></td><td></td></transaktioner<> | >                                |        |       |       |
| TRANSAKTIONER                                                                   | Ekonomirapport                   |        | X1    | X2    |
| TL-ID                                                                           | Pengar i kassan                  |        | X1    | X2    |
| PROVISIONER                                                                     | Provisionsrapport                |        | X1    | X2    |
| MOMS                                                                            | Momsper momsgrupp                |        | X1    | X2    |
| CHEFSRAPPORT                                                                    | Statistik för ägare              |        | X1    |       |
| <personal></personal>                                                           |                                  |        |       |       |
| ALLA OP                                                                         | Samtliga operatörer              |        | X1/Z1 | X2/Z2 |
| INDIV.OP                                                                        | Inloggat operatör                | X/Z    | X1/Z1 | X2/Z2 |

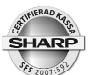

| ALLA KASSÖRER  | Samtliga kassörer           |     | X1/Z1 | X2/Z2 |
|----------------|-----------------------------|-----|-------|-------|
| IND.KASSÖR     | Inloggad kassör             | X/Z | X1/Z1 | X2/Z2 |
| ANSTÄLLDA      | Arbetat tid anställda       |     |       | X2/Z2 |
| ANST.JUSTERING | Justerad arbetstid          |     |       | X2    |
| ANSTAKTIVA     | Instämplade, ej utstämplade |     |       | X2    |
| ANST-ÖVERTID   | Övertidsrapport             |     |       | X2/Z2 |
|                |                             |     |       |       |

| Тур             | Innehåll                       | OP X/Z | X1/Z1 | Z2/Z2 |
|-----------------|--------------------------------|--------|-------|-------|
| <annat></annat> |                                |        |       |       |
| PER TIMME       | Omsättning under dagen         |        | X1/Z1 |       |
| DAGLIG NETTO    | Omsättning/dag i månaden       |        |       | X2/Z2 |
| ARB.KOSTNAD%    | Arbetskostnad                  |        | X1    |       |
| BORD            | Oavslutade bordskonton (GLU)   |        | X1/Z1 |       |
| BORD/OP         | Oavslutade bord ind. operatör  |        | X1/Z1 |       |
| BALANS          | Krubba                         |        | X1    | X2    |
| NOTA            | Ej aktiv                       |        |       |       |
| KUNDER FÖRS (X) | Omsättning kontokunder         |        |       | X2    |
| KUNDER 1        | Sålda artiklar/kund            |        |       | Z2    |
| KUNDER 2        | Sålda artiklar+skuld/kund      |        |       | Z2    |
| KUNDER/BELOPP   | Kunder inom omsättningsinterva | all    |       | X2    |
| KUNDER KONTO    | Kunder skuld                   |        |       | X2    |
| KUNDER ORDER    | Ej aktiv                       |        |       |       |
| LÄNKAD RAPPORT  | Sammanlänk kedjerapport (2 st  | .)     | X1/Z1 | X2/Z2 |
| E:JOURNAL       | Elektronisk journalminne       | X/Z    | X1/Z1 |       |

# **Rapporter vid nätverk**

Då flera kassaterminaler är anslutna tillsammans i ett nätverk kan du ta ut rapporter som omfattar försäljning på alla eller utvalda terminaler i nätverket. Sådana systemrapporter måste du ta ut via den kassa som är definierad som master.

För att ta ut försäljningsrapporter för nätverket så väljer du System avläs för X-rapporter eller System nollställ för Z-rapporter. Välj sedan den rapport som du önskar.

Vid systemrapporter så kan du låta systemet samla rapporter från alla, eller utvalda terminaler i nätverket.

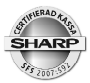

# Avläsning av programversion

Aktuell programversion, rom-version, kan läsas av under

#### PGM2\AVLÄS\48 ROM-VERSION

# Kontroll av anslutning mot kontrollenhet

För att kontrollera att anslutningen mellan kassa och kontrollenhet fungerar, gå in under

#### PGM2\PROGRAMMERA\20 GET CC STATUS

# **SD-card**

UP-800 har en integrerad SD-minnesenhet. SD-minnet kan användas för sparasäkerhetsbackuper av program och säljdata.

Om kassan har elektroniskt journalminne kan den lagrade informationen kopieras/flyttas över till SD-kortet.

Kopiera regelbundet över den information som du sparar på SD-minnet till din dator. Redovisningskritisk data som exempelvis information från journalminnet måste du spara i tio år. Det är därför viktigt att du sparar sådan datainformation på ett säkert och betryggande sätt. Förutom att du flyttar över sådan information från SD-minnet till din dator bör du också ta säkerhetsbackuper av de filer som utgör journalinformation.

Vänd dig till din leverantör för att få mera information om hantering av SD-minnen.

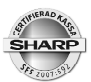

Vid nätverkskopplade system kan du bara ta ut avläsande rapporter (X-rapporter) på de terminaler som är definierade som satelliter. Detta för att det i annat fall inte finns någon rapportdata för mastern att hämta in. Systemet kan ställas om så att rapporter kan nollställas på enskilda satelliter. Man måste då vara medveten om att system-rapporterna kanske inte visar korrekt information.

# Borttagning av ej aktiva EAN artiklar

EAN artiklar som utgått ur sortimentet kan med en inbyggd automatik tas bort från systemets artikelregister.

Gå in under X1/Z1 och välj 7 NON ACCESSED EAN. Välj 2 TA BORT. Artiklar som inte sålts under de senaste 99 dagarna tas nu bort från systemet och lämnar därvid plats åt nya artiklar som kan läggas upp.

Du kan under 7 NON ACCESSED EAN även välja 1 AVLÄSNING om du först vill se vilka artiklar som systemet kan ta bort.

Vill du att tidsbevakningen skall vara kortare än 99 dagar kan du ändra denna inställning under PGM2\PROGRAMMERA\ARTIKEL\EAN DELETE.

# Borttagning av ej aktiva kunder

Du kan ta bort de kunder i kundregistret som inte längre är aktiva. Gå in under X2\Z2 och välj 6 NON ACCESSED CUST. Här kan du först avläsa om du önskar eller direkt ta bort kunder som ej haft någon försäljningsaktivitet de senaste 99 månaderna. Du kan ta bort enskilda, eller samtliga av dessa inaktiva kunder. Du kan ändra tidsbevakningen till ett kortare värde än 99 månader under:

PGM2\PROGRAMMERA\KUNDINFORMATION\KUND PROGRAMMERING.

# Information om programmering

UP-800 serien är ett kassasystem med många funktioner och med stora möjligheter att anpassa dessa funktioner genom programmering. Då kassasystemet är levererat till dig har din leverantör anpassat systemet för just din verksamhet För dig som är användare har vi här ändå sammanställd de vanligaste programmeringarna som du kan behöva göra själv. De program-inställningar som inte berörs här rekommenderar vi att du kontaktar din leverantör för att få hjälp med.

För att programmera din UP-800 skall du först gå in under PGM2. Det gör du genom att trycka tangenten MODE och därefter med piltangenterna gå ned till 7 PGM2 och därefter trycka ENTER. Du kan även trycka MODE 7 ENTER.

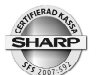

Om din UP-800 är utrustad med touchtangenter har du ett tangentbordsark med skrivmaskinslayout som ligger under den vanliga tangentbordsarket. Vi rekommenderar att du under programmeringen lägger detta ark överst

Till din hälp under programmeringen har du följande tangentfunktioner:

| Piltangenter: | För att förflytta markören till önskad position.                                                                                                   |
|---------------|----------------------------------------------------------------------------------------------------|
| PAGE DOWN:    | Förflyttar markören en sida i taget nedåt.                                                                                                    |
| PAGE UP:      | Förflyttar markören en sida uppåt.                                                                                                    |
| ENTER:        | Bekräftar varje val eller inställning du gjort-                                                                                                    |
| TL:           | Avslutar det programsteg du befinner dig i och sparar din programmering i minnet.                                                                  |
|               | För att ångra och/eller att backa sig successivt bakåt från<br>den programmeringsmeny du är inne i.                                                |
| NEXT RECORD:  | Sparar inställningen för den varugrupp eller PLU du är<br>inne i och förflyttar markören till motsvarande rad i nästa<br>varugrupp eller PLU.      |
| PREV. RECORD: | Sparar inställningen för den varugrupp eller PLU du är<br>inne i och förflyttar markören till motsvarande rad i föregående<br>varugrupp eller PLU. |

**CL**: För att ta bort felmeddelanden eller för att ångra inslag.

| RECEIPT                 |    | i   | Ċ    | ÿ       | 1       | 2       | 3       | 1⁄2     | 1⁄4     | 3⁄4     | £       | >       | «       | (MODE)                  | (BACK)                    |
|-------------------------|----|-----|------|---------|---------|---------|---------|---------|---------|---------|---------|---------|---------|-------------------------|---------------------------|
| Þ                       | Ç  | Ë   | Ï    | Ô       | Ò       | Ó       | Ð       | Ý       | Æ       | Å       | Ø       | []      | ]       | (CANCEL)                | (ENTER)                   |
| Ã                       | Õ  | Ñ   | Â    | À       | Á       | Ê       | È       | É       | Û       | Ù       | Ú       | '       | "       |                         |                           |
| Ä                       | Ö  | Ü   | ß    | Î       | ì       | Í       | ¤       | ~       | /       | {       | }       | =       | +       |                         | (                         |
| $\overline{\bigotimes}$ | ·  |     | !    | ?       | #       | \$      | %       |         | &       | *       | (       | )       | -       | $\overline{(\uparrow)}$ | $\overline{(\mathbf{l})}$ |
| 7                       | 8  | 9   | Q    | W       | E       | R       | Т       | Υ       | U       |         | 0       | Р       | @       | (INS)                   | (DEL)                     |
| 4                       | 5  | 6   | A    | S       | D       | F       | G       | H       | J       | K       | L       | •       |         | (PREV.<br>(RECORD)      |                           |
| 1                       | 2  | 3   | Z    | X       | С       | V       | В       | N       | M       | <       | >       | ,       | •       | _                       | (RECALL)                  |
|                         | 00 | 000 | (DC) | (SHIFT) | (SPACE) | (SPACE) | (SPACE) | (SPACE) | (SPACE) | (SPACE) | (SPACE) | (SPACE) | (SHIFT) | ST                      | TL                        |

| RECEIPT     | JOURNAL                                             | /<br># |
|-------------|-----------------------------------------------------|--------|
| $(\otimes)$ | $\left[ \begin{array}{c} \cdot \end{array} \right]$ |        |
| 7           | 8                                                   | 9      |
| 4           | 5                                                   | 6      |
| 1           | 2                                                   | 3      |
| (           | 00                                                  |        |

| * | & | ( , | ) |
|---|---|-----|---|
| Α | F | κ   | Ρ |
| В | G | L   | Q |
| С | Н | Μ   | R |
| D | Ι | Ν   | S |
| E | J | Ο   | Τ |

|   | _       | (RECALL) | (MODE)   | (BACK)   |
|---|---------|----------|----------|----------|
| U | Ζ       | (DC)     | (CANCEL) | (ENTER)  |
| V |         |          |          | $\frown$ |
| W | (SPACE) | (SPACE)  |          |          |
| X | (INS)   | (DEL)    |          |          |
| Y | (SHIFT) | (SPACE)  | ST       | TL       |

**Decimalpunkt**: Togglar mellan olika fasta alternativ i ett programval.

ST: Visar en lista över olika fasta alternativ i ett programval.

**RECALL**: För att hämta upp en bestämd artikel.

#### Tänk på följande:

Då du är inne i ett programsteg och skall lämna/spara, tryck på TL.

För att gå tillbaka successivt genom de olika programmeringsmenyerna tryck CANCEL. Varje tryck på CANCEL tar dig upp till den närmast tidigare nivån. Då du nått den översta nivåen och trycker CANCEL lämnar systemet programmeringsläget och återgår till registreringsläge.

# Att programmera text

Till din hjälp finns de flesta bokstäver och tecken utlagda på tangentbordet. För att se var dessa är utplacerade rekommenderar vi att du har programmeringsarket med skrivmaskinslayout överst på tangentbordet. För UP-820 kan du beställa ett tangentöverlägg med tecken utplacerade. Du kan också använda bilden ovan som referens.

Tecken du inte finner på tangentbordet kan du slå in via sifferkoder. Tabellen på nästa sida visar alla tecken och dess sifferkoder. För att slå in ett tecken via sifferkod så trycker du först dubbelnolletangenten [00] och sedan det tresiffriga numret för tecknet.

Under textprogrammeringen har du hjälp av följande tangentfunktioner:

- **DC**: Ger efterföljande tecken i fet skrift. Varje tecken i fet skrift tar upp två teckenpositioner.
- SHIFT: Shiftar mellan gemener och versaler.

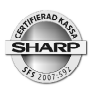

| 016 | 017 | 018 | 019 | 020 | 021 | 022 | 023 | 024 | 025 | 026 | 027 | 028          | 029 | 030 | 031  |
|-----|-----|-----|-----|-----|-----|-----|-----|-----|-----|-----|-----|--------------|-----|-----|------|
|     | ◀   | ‡   | !!  | ¶   | δ   | -   | Ŧ   | 1   | Ŧ   | ÷   | ÷   | -            | *   | ▲   | Ŧ    |
| 032 | 033 | 034 | 035 | 036 | 037 | 038 | 039 | 040 | 041 | 042 | 043 | 044          | 045 | 046 | 047  |
|     | •   | v   | #   | \$  | ×.  | å   | J   | (   | )   | ¥   | +   | ,            | -   | -   | /    |
| 048 | 049 | 050 | 051 | 052 | 053 | 054 | 055 | 056 | 057 | 058 | 059 | 060          | 061 | 062 | 063  |
| 0   | 1   | 2   | 3   | 4   | 5   | 6   | 7   | 8   | 9   | :   | ;   | <            | =   | >   | ?    |
| 064 | 065 | 066 | 067 | 068 | 069 | 070 | 071 | 072 | 073 | 074 | 075 | 076          | 077 | 078 | 079  |
| 0   | A   | B   | С   | D   | E   | F   | G   | Н   | Ι   | J   | K   | L            | M   | N   | 0    |
| 080 | 081 | 082 | 083 | 084 | 085 | 086 | 087 | 088 | 089 | 090 | 091 | 092          | 093 | 094 | 095  |
| Р   | Q   | R   | S   | T   | U   | V   | W   | X   | Y   | Z   | E   | $\mathbf{N}$ | ]   | ^   | _    |
| 096 | 097 | 098 | 099 | 100 | 101 | 102 | 103 | 104 | 105 | 106 | 107 | 108          | 109 | 110 | 111  |
| •   | a   | Ь   | С   | d   | е   | f   | g   | h   | i   | j   | k   | 1            | m   | n   | O    |
| 112 | 113 | 114 | 115 | 116 | 117 | 118 | 119 | 120 | 121 | 122 | 123 | 124          | 125 | 126 | 127  |
| p   | q   | r   | s   | t   | u   | V   | ω   | x   | y   | z   | ł   |              | }   | ~   | ۵    |
| 128 | 129 | 130 | 131 | 132 | 133 | 134 | 135 | 136 | 137 | 138 | 139 | 140          | 141 | 142 | 143  |
| Ç   | ü   | é   | â   | ä   | à   | å   | ç   | ê   | ë   | è   | ï   | î            | ì   | Ä   | Å    |
| 144 | 145 | 146 | 147 | 148 | 149 | 150 | 151 | 152 | 153 | 154 | 155 | 156          | 157 | 158 | 159  |
| É   | 8   | fł  | ô   | ö   | ò   | û   | ù   | ÿ   | Ö   | Ü   | Ø   | £            | Ø   | x   | f    |
| 160 | 161 | 162 | 163 | 164 | 165 | 166 | 167 | 168 | 169 | 170 | 171 | 172          | 173 | 174 | 175  |
| á   | í   | ó   | ú   | ñ   | Ñ   | ₫   | ₽   | ż   | R   | ٦   | ¥   | 4            | i   | *   | »    |
| 176 | 177 | 178 | 179 | 180 | 181 | 182 | 183 | 184 | 185 | 186 | 187 | 188          | 189 | 190 | 191  |
|     |     |     |     |     | Á   | Â   | À   | C   | 1   |     | 1   | J            | ¢   | ¥   | 1    |
| 192 | 193 | 194 | 195 | 196 | 197 | 198 | 199 | 200 | 201 | 202 | 203 | 204          | 205 | 206 | 207  |
| L   | L   | Т   | ŀ   | —   | ╉   | ã   | Ã   | Ľ   | Γ   | ╨   | Ī   | ļ            | =   | ╬   | Ø    |
| 208 | 209 | 210 | 211 | 212 | 213 | 214 | 215 | 216 | 217 | 218 | 219 | 220          | 221 | 222 | 223  |
| ð   | Ð   | Ê   | Ë   | È   | €   | Í   | Î   | Ï   | J   | Г   |     |              |     | Ì   |      |
| 224 | 225 | 226 | 227 | 228 | 229 | 230 | 231 | 232 | 233 | 234 | 235 | 236          | 237 | 238 | 239  |
| Ó   | ß   | Ô   | Ò   | Õ   | Õ   | Ч   | þ   | Þ   | Ú   | Û   | Ù   | ý            | Ý   | _   | 1    |
| 240 | 241 | 242 | 243 | 244 | 245 | 246 | 247 | 248 | 249 | 250 | 251 | 252          | 253 | 254 | 255  |
| _   | +   | =   | ž   | P   | §   | ÷   | د   | •   |     | -   | 1   | 3            | 2   |     | (DC) |

| SHARP        | Sharp UP-800 (C)                                                      |
|--------------|-----------------------------------------------------------------------|
| INS:         | Shiftar mellan "insert mode" och "overwrite mode" då du slår in text. |
| PIL H/PIL V: | stegar markören till höger eller vänster.                             |
| DEL:         | Tar bort tecknet vid markören.                                        |

Tar bort tecknet till vänster om markören.

#### Kopiera/klistra in

BACKSPACE:

Du kan kopiera en text för att klistra in den på ett annat ställe.

För att kopiera en text, sätt markören på textraden och tryck [X]

För att klistra in texten på annat ställe, sätt markören på raden och tryck [000]

#### Grundläggande inställningar för anpassning mot kontrollenhet

Du måste lägga in två grundläggande uppgifter för att kassan skall fungera tillsammans med kontrollenheten. Gå in under PGM2\PROGRAMMERA\TERMINAL

- Kassanummer: Ange ett upp till sex siffor långt nummer som skall utgöra kassans IDnummer gentemot kontrollenheten. Vid anslutning till en ny kontroll-en het, kommer denna att låsa sig mot det maskin ID som du anger. Kontrollenheten kan sedan inte anslutas till en kassa med annat IDnummer.
- ORG NR: Ange med tio siffror i följd, företagets organisationsnummer (moms nummer). Inget bindestreck skall användas i nummerserien.

Inställningarna har i regel redan utförts av din leverantör.

#### Programmering av momssatser

För att komma till momsprogrammeringen välj:

MODE\7 PGM2\PROGRAMMERA\15 MOMS

Välj momsgrupp i listan med hjälp av piltangenterna, tryck ENTER

TECKEN: + = normalinställning.

- = används inte.

MOMSPROCENT: Ange aktuell momssats.

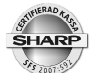

Lägg upp den eller de momssatser som du använder i din verksamhet på de olika momsgrupperna (1-6). I varugruppsprogrammeringen kopplar du sedan varje varugrupp till rätt momsgrupp.

#### Programmering av varugrupper

För att komma till varugruppsprogrammeringen välj:

MODE\7 PGM2\PROGRAMMERA\01ARTIKEL\01VARUGRUPPER.

Välj varugrupp i listan med hjälp av piltangenterna, tryck ENTER

| PRIS:            | Ange ett pris om varugruppen skal ha ett fast pris för direkt inslag.                                      |
|------------------|----------------------------------------------------------------------------------------------------|
| GRUPP No:        | grupp 01-09 för huvudgruppsindelning av varugrupper.                                                       |
|                  | grupp 10 = negativ varugrupp.                                                                              |
|                  | grupp 13 = tomglasgrupp (+).                                                                               |
|                  | grupp 14 = tomglasgrupp (-).                                                                               |
| VGR TEXT:        | Ange namnet för varugruppen 20 (alt. 16) tecken max.                                                       |
| INSLAGSTYP:      | Öppen = endast manuella prisinslag tillåtet.                                                               |
|                  | Preset = Endast det fasta priset kan användas.                                                             |
|                  | Öppen/Preset = Kombi öppen/fast pris                                                                       |
|                  | Spärrat = Varugruppen spärrad för inslag                                                                   |
|                  | Toggla mellan alternativen med decimalpunktstangenten eller tryck<br>[ ST ] och välj alternativ ur listan. |
| PROVISIONSGR nr. | 1-9 = grupp för provisionskalkyl fär expediter.                                                            |
| OUTPUT KP No1:   | 1-9 = adressering till köksskrivare.                                                                       |
| OUTPUT KP No2:   | 1-9 = adressering till en andra köksskrivare.                                                              |
| UTSKRIFT KVITTO: | JA = Varugruppen skrivs på kvitto                                                                          |
|                  | NEJ = Varugruppen skrivs ej ut påkvitto                                                                    |
|                  | Toggla mellan alternativen med decimalpunktstangenten eller tryck<br>[ ST ] och välj alternativ ur listan. |
| SIF/SICS/NORMAL: | SIF = Varugruppen avslutar transaktionen automatiskt                                                       |

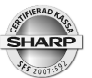

SICS = Enkelposttransaktion

NORMAL = Normal varugrupp

Toggla mellan alternativen med decimalpunktstangenten eller tryck [ST] och välj alternativ ur listan.

KVITTOTYP: SINGLE = Enkelkvitto

DOUBLE = Dubbelkvitto

Funktionsvalen förutsätter en grundprogrammering av varugrupper som satts av leverantören.

Toggla mellan alternativen med decimalpunktstangenten eller tryck [ST] och välj alternativ ur listan.

TILL OP-RAPPORT: JA = Varugruppsomsättningen specificeras per operatör

NEJ = Ingen varugruppsspec per operatör.

Funktionsvalen förutsätter en grundprogrammering av varugrupper som satts av leverantören.

Toggla mellan alternativen med decimalpunktstangenten eller tryck [ST] och välj alternativ ur listan.

HALO: Beloppssbegränsning av öppna inslag.

AB = 18 = ingen programmerad begränsning

A = MSD, B = antal efterföljande nollor

- Ex: AB = 54 = Högsta belopp per inslag är 500.00
- VÅG: INAKTIVERAD = varugruppen används inte för viktvaror.

TILLÅTET = Varugruppen kan användas för viktvaror.

OBLIGATORISKT = Varugruppen används endast för viktvaror.

TILLÅTET/OBLIGATORISKT förutsätter att våg är ansluten till terminalen.

Toggla mellan alternativen med decimalpunktstangenten eller tryck [ST] och välj alternativ ur listan.

TARATABELL#:1-9 = Ange tabellnummer för den taratabell som varugrup-<br/>pen skall kopplas till. 0 = ingen taratabell.

Taratabell förutsätter att våg är ansluten till terminalen.

VMP No: Funktionen används inte i Sverige.

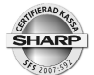

MOMS 1-6: JA = Varugruppen länkas till denna momsgrupp

NEJ = Varugruppen länkas inte till denna momsgrupp.

Se också programmering för momsgrupper.

Toggla mellan alternativen med decimalpunktstangenten eller tryck [ST] och välj alternativ ur listan.

#### GRUPPRABATT

1-10: JA = Varugruppen länkas till denna grupprabatt

NEJ = Varugruppen länkas inte till denna grupprabatt.

Toggla mellan alternativen med decimalpunktstangenten eller tryck [ST] och välj alternativ ur listan.

### **Programmering för PLU/EAN**

För att komma till PLU/EAN-programmeringen välj:

MODE\7 PGM2\PROGRAMMERA\01ARTIKEL\02PLU/EAN.

Välj PLU/EAN i listan med hjälp av piltangenterna, tryck ENTER, eller slå in önskat PLU-nummer och ENTER, eller, scanna av EAN-koden. Om PLU-numret eller EANnumret inte finns i artikelregistret sedan tidigare skapas en ny artikel med motsvarande artikelnummer.

| LÄNKAD VGR       | Ange numret på den varugrupp som artikeln tillhör. Du<br>kan även trycka [ ST ] och välja varugrupp ur listan. |
|------------------|----------------------------------------------------------------------------------------------------|
| TECKEN:          | + = Normal försäljningsartikel                                                                                 |
|                  | - = Kupong/avdrag.                                                                                             |
|                  | Toggla mellan alternativen med decimalpunktstangenten eller tryck<br>[ ST ] och välj alternativ ur listan.     |
| PRIS1, 2, 3 etc. | Ange artikelpriset för de olika prisshiften                                                                    |
| BASE QTY:        | Används inte                                                                                                   |

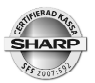

TEXT PRIS 1,2,3 etc.

Ange artikeltexten för de olika prisshiften.

|                 | För att kopiera en text från en prisnivå till en annan, sätt markören<br>på raden för texten som skall kopieras, tryck [ X ]. Flytta markören<br>till raden dit texten skall kopieras och tryck [ 000 ]. |
|-----------------|----------------------------------------------------------------------------------------------------|
| TOUCHTANG:TEXT: | Ange text för tangentetikett om artikeln skall visas på<br>pekskärmen. Max 2 rader a' 6 tecken. Använd "_" för<br>radbrytning.                                                                           |
| INSLAGSTYP:     | PRESET = Artikeln sälj endast med fast pris.                                                                                                    |
|                 | OPEN = Artikeln säljs endast med öppet pris.                                                                                                    |
|                 | OPEN/PRESET = Kombination.                                                                                                    |
|                 | SPÄRRAT = Artikeln spärrad för inslag.                                                                                                    |
| MENYTYP:        | COMBO = Artikeln är kopplat till en combotabell.                                                                                                    |
|                 | LINK = Artikeln är koppad till en länktabell.                                                                                                    |
|                 | NORMAL = Artikeln är inte kopplad till någon tabell.                                                                                                    |
| COMBO#/LINK#:   | Ange nummer på den combo- eller länktabell artikeln<br>skall kopplas till (gäller endast om MENYTYP är ställd för<br>combo eller link).                                                                  |
| CONDIMENT TBL#: | Ange nummer på condimenttabell om artikeln skall kop-<br>plas till sådan.                                                                                                    |
| CONDIMENT TYP:  | NEJ = artikeln är ej av condimenttyp.                                                                                                    |
|                 | JA = artikeln är av condimenttyp.                                                                                                    |
|                 | Toggla mellan alternativen med decimalpunktstangenten eller tryck<br>[ ST ] och välj alternativ ur listan.                                                                                               |
| CONDIMENT:      | EJ OBL = condimentval i anslutning till denna artikel är<br>inte obligatoriskt.                                                                                                    |
|                 | OBLIGATORISKT = val av condiment måste göras vid<br>registrering av denna artikel.                                                                                                    |
|                 | Toggla mellan alternativen med decimalpunktstangenten eller tryck<br>[ ST ] och välj alternativ ur listan.                                                                                               |
| PRIS SHIFT      | TILLÅTET = prisshift kan utföras i kombination med<br>denna artikel.                                                                                                    |

SPÄRRAT = prisshift är inte tillåtet för denna artikel.

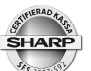

| OBLIGATORISKT = Prisshift måste utföras i kombination<br>med denna artikel.                                |
|----------------------------------------------------------------------------------------------------|
| Toggla mellan alternativen med decimalpunktstangenten eller tryck<br>[ ST ] och välj alternativ ur listan. |
| INAKTIVERAD = artikeln används inte för viktvaror.                                                         |
| TILLÅTET = artikeln kan användas för viktvaror.                                                            |
| OBLIGATORISKT = artikeln används endast för viktvaror.                                                     |
| TILLÅTET/OBLIGATORISKT förutsätter att våg är ansluten till<br>terminalen.                                 |
| Toggla mellan alternativen med decimalpunktstangenten eller tryck<br>[ ST ] och välj alternativ ur listan. |
| 1-9 = Ange tabellnummer för den taratabell som artikeln<br>skall kopplas till. 0 = ingen taratabell.       |
| Taratabell förutsätter att våg är ansluten till terminalen.                                                |
| Ange nummer för sorteringsgrupp om sådan skall använ-<br>das.                                              |
| Ange nummer för för informationstabell med tilläggs-<br>information för denna artikel (0000 - 9999)        |
| 1-9 = grupp för provisionskalkyl fär expediter.                                                            |
| 1-9 = adressering till köksskrivare.                                                                       |
| 1-9 = adressering till en andra köksskrivare.                                                              |
| JA = Artikeln skrivs på kvitto                                                                             |
| NEJ = Artikeln skrivs ej ut på kvitto                                                                      |
| Toggla mellan alternativen med decimalpunktstangenten eller tryck<br>[ ST ] och välj alternativ ur listan. |
| JA = Artikeln specificeras per operatör                                                                    |
| NEJ = Ingen artikelspec per operatör.                                                                      |
| Funktionsvalen förutsätter en grundprogrammering av varugrupper<br>som satts av leverantören.              |
| Toggla mellan alternativen med decimalpunktstangenten eller tryck<br>[ ST ] och välj alternativ ur listan. |
|                                                                                                    |

MOMS 1-6: JA = Artikeln länkas till denna momsgrupp

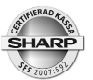

NEJ = Artikeln länkas inte till denna momsgrupp.

Se också programmering för momsgrupper.

Artikelns momsillhörighet styrs av varugruppen som den är länkad till. Generellt är alltså momslänkning för varje artikel inte nödvändig.

Toggla mellan alternativen med decimalpunktstangenten eller tryck [ST] och välj alternativ ur listan.

- PINT PRICE: Används ej i Sverige.
- PINT BASE QTY: Används inte i Sverige.
- HAPPY HOUR1-9: JA = Artikeln skall påverkas av Happy Hour.

NEJ = Artikeln påverkas ej av Happy Hour.

Toggla mellan alternativen med decimalpunktstangenten eller tryck [ST] och välj alternativ ur listan.

#### GRUPP-

RABATT 1-10: JA = Artikeln skall ingå i en grupprabatt.

NEJ = Artikeln skall ej ingå i engrupprabatt.

- HOURLY GR #1-3: Sortering av PLU till timgruppsrapportering. Ange num mer 1-9 för önskad grupp (0 = ingen timgrupp).
- BONUS POINT: Ange antal bonuspoäng som artikeln skall generera (0 = inga bonuspoäng). (Max 7 siffror).
- MIN LAGER: Ange beställningspunkt för lagerbevakning (max 7 siffror).
- NON-ACCESS: NON DEL = EAN artikeln kan inte autoraderas via Z1rapport.

DEL BY Z = EAN artikeln kan autoraderas via Z1-rapport om den inte omsatts under en viss tidsrymd.

Toggla mellan alternativen med decimalpunktstangenten eller tryck [ST] och välj alternativ ur listan.

#### Blockvis programmering av PLU-artiklar

Artikelprogrammering av PLU-artiklar (inte EAN) kan du göra blockvis. Det betyder att alla gemensamma parametrar för artiklar som ligger i sekvens kan programmeras samtidigt.

Gå in under PGM2\PROGRAMMERA\ARTIKEL\PLU FRÅN TILL

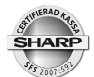

START Nr:Ange numret för första artikeln i blocketSLUT Nr:Ange numret för sista artikeln i blocketOPERATION:NEW&MAINTE = Parametrar läggs upp för alla<br/>artiklar som finns inom blocket. Artiklar som inte är<br/>upplagda sedan tidigare kommer att inom blocket<br/>skapas och förses med de parametrar som valts.MAINTE = Parametrar läggs upp för alla artiklar<br/>som finns inom blocket. Inga nya artiklar läggas upp.DELETE = Alla artiklar inom blocket tas bort ur<br/>systemet.

Efter ovanstående val, tryck ENTER för att komma in i parametertabellen för artiklar. Ange de parametrar som skall vara gemensamma för artiklarna inom blocket. Du kan ange flera parametrar samtidigt. Om exempelvis alla artiklar inom blocket skall länkas till samma varugrupp och dessutom skrivas ut på en viss köksskrivare kan båda dessa parametrar anges. När du är klar med parametersättningen, tryck [TL] för att exekvera.

#### Lägga in en artikel i en PLU-meny

Om du arbetar med PLU-menyer (du har tangenter för Förrätter, Varmrätter, Vita viner etc.) kan du lägga till en ny artikel till en sådan meny.

Gå in under PGM2\PROGRAMMERA\ARTIKEL\PLU MENYTANGENTER.

Välj PLU meny ur listan och tryck ENTER

Listans menytext visas. Om du inte skall ändra den så går du vidare genom att trycka ENTER.

Du ser nu de tidigare upplagda artiklarna inom menykategorien. Gå med piltangenterna till antingen första lediga rad (INAKTIV) eller ställ dig på en rad med redan befintlig artikel om denna skall bytas ut mot den nya, tryck sedan ENTER.

TYP visas nu som PLU, tryck ENTER för att gå vidare.

PLU visas med en 5-ställig nummerangivelse. Numret står på 00000 om du är inne på en tidigare inaktiv rad eller så visas numret för den redan inlagda artikeln. Ange PLUnumret för den artikel som skall läggas in. Är du osäker på numret, tryck [ST] så kan du välja artikel ur den lista som visas. Välj med piltangenterna och ENTER.

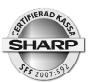

#### Lägga upp nya eller ändra direkt-PLU

På ditt tangentbord finns ett antal tangentplatser avsatta som direkt-PLU tangenter och/ eller som varugrupper. Du kan lägga upp nya artiklar eller byta befintliga artiklar till nya på dessa tangenter. Du kan också byta varugruppstangenter till direkt-PLU eller tvärt om.

- $\sqrt{}$  För att kunna placera ut en artikel som direkt-PLU måste artikeln först vara upplagd i artikelregistret PLU/EAN.
- $\sqrt{}$  Artikeln måste vara PLU och inte EAN.
- $\sqrt{}$  Direkt-PLU och varugrupper kan bara läggas upp på tangenter som i förväg är reserverade för detta.

Gå in under PGM2\PROGRAMMERA\DIREKT PLU\VGR

Tryck nu ned den tangent du skall programmera

TYP: Välj om tangenten skall användas som PLU eller som varugrupp. Toggla med [.] Tryck ENTER

Om du valt PLU ser du nu en lista med 10 positioner (LEVEL 1 - LEVEL 10). Om du använder funktionen Level shift, (flera PLU på samma tangentplats), anger du PLUnummer för respektive shift. Använder du inte Level shift, anger du artkelnumret på första raden (LEVEL 1) och hoppar över de andra.

Är du osäker på artikelnumret för den artikel du skall lägga upp, tryck på [ST] så kan du välja artikel ur listan som visas.

Om du valt att tangenten skall användas som varugrupp (VGR), ange numret på varugruppen du vill placera på tangenten.Är du osäker på varugruppsnumret för den varugrupp du skall lägga upp, tryck på [ST] så kan du välja från listan som visas.Tryck därefter [TL]

Skall du lägga upp flera artiklar eller varugrupper, tryck i så fall nästa tangent som skall programmeras och upprepa sekvensen. Då du är klar, backa dig tillbaka via [CANCEL]

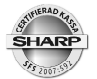

#### Ändra tid och datum

UP-800 har en inbyggd klocka som automatiskt styr datumangivelsen. Skulle du behöva justera tid och även ändra datum så kan du göra detta. Gå in under

PGM2\PROGRAMMERA\DATUM/TID.

DATUM: Ange datum med 6 siffror.

TID: Ange tid med 2 siffror

#### Ändra namn på operatörer

Det finns en rad paramterar som kan ställas in för operatörerna. Vi rekommenderar att du låter din leverantör/systemutformare hantera dessa parametrar för att inte ändra grundläggande funktioner i systemet. Du kan dock själv ändraoperatörsnamn om nya operatörer tillkommer och gamla namn inte längre är aktuella.

Gå in under PGM2\PROGRAMMERA\PERSONAL\OPERATÖRER

Välj operatör i listan och tryck ENTER

Välj namnraden med piltangenterna och ange önskat namn (max 12 tecken)

Spara/Avsluta, tryck [TL]

#### Kundregister

Om du använder kundregistret kan du lägga upp nya kunder antingen via inlärningsfunktionen som du använder i registreringsläge eller genom att gör det i PGM2

Gå in under PGM2\PROGRAMMERA\PERSONAL\KUNDINFORMATION

Välj 1 KUNDINFORMATION om du skall lägga upp en ny kund eller ändra kunduppgifter.

Välj kund ur listan eller ange kundnummer och ENTER. Om kundnumret du anger inte finns med i kundlistan genereras en nu kund med det kundnummer du anger.

| NAMN:           | Ange kundens namn på första raden och annan<br>kunduppgift på nästa, exempelvis adress. |
|-----------------|-----------------------------------------------------------------------------------------|
| AUTO GRUPP RAB# | Om kunden skall erhålla rabatt styrd av gruppraba                                       |

AUTO GRUPP RAB#: Om kunden skall erhålla rabatt styrd av grupprabattfunktionen, ange rabattgruppsnummer här

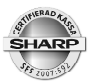

Välj 2 KUND PROGRAMMERING om du skall ändra fäljande:

PERIOD (MÅNAD): Ange antal månader för bevakning av ej aktiva kunder. Du kan under rapportmenyerna sedan låtasystemet ta bort kunder ur registret som inte haft säljaktivitet under det antal månader som här anges.

KREDITLIMIT: Ange högsta tillåtna kreditbelopp/skuld

Spara/Avsluta, tryck [TL].

# Hantering av printer

UP-810 har en inbyggd kvittoskrivare. Du skall använda 80 mm thermopapper. UP-820F och UP-820N har en kombiskrivare som skriver både kvitto som kontrollremsa. Både kvitto och kontrollremsa skall vara 57,5mm thermo. På skrivaren sitter det en frigöringsspak som du kan lyfta upp om du manuellt behöver dra i papperet. Glöm inte att fälla ned spaken i sitt

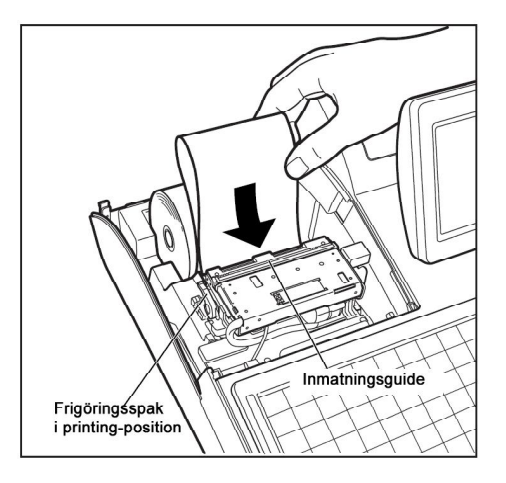

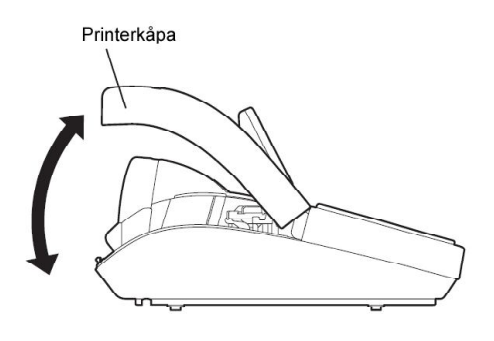

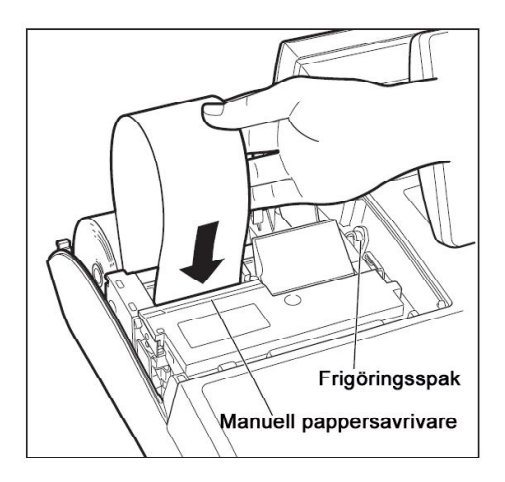

viloläge då du är klar, annars så fungerar inte skrivaren och du får ett felmeddelande i displayen (HEAD UP). Fäll i så fall tillbaka spaken och ta bort felmeddelandet genom att trycka tangenten CL.

När du placerar den nya pappersrullen i rullvaggan, se till att rullen läggs åt rätt håll så att papperet rullas av som bilden visar.

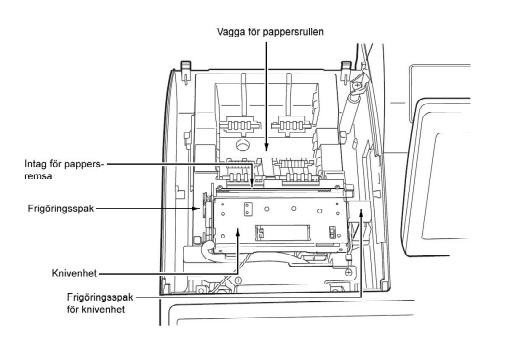

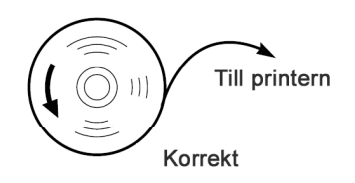

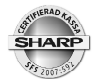

# **Specifikationer**

| Modell:            |                          | UP-800F (C) / 810F (C)                                                 | UP-820 F/N (C)                             |  |  |  |
|--------------------|--------------------------|------------------------------------------------------------------------|--------------------------------------------|--|--|--|
| Mått:              |                          | 349(B) x 439(D) x 261(H) mm.                                           | 349(B) x 439(D) x 261(H) mm.               |  |  |  |
| Vikt:              |                          | UP800F:6,1kg / UP810F: 7,3kg                                           | 7,4 kg                                     |  |  |  |
| Strömförsörjning:  |                          | Nominell nätspänning                                                   | Nominell nätspänning                       |  |  |  |
| Effektförbrukning: | Stand-by:                | UP-800F (C): 31W                                                       | 28W                                        |  |  |  |
|                    |                          | UP-810F (C): 31W                                                       |                                            |  |  |  |
|                    | Drift:                   | UP-800F (C): 32W                                                       | 63W                                        |  |  |  |
|                    |                          | UP-810F (C): 61W                                                       |                                            |  |  |  |
| Omgivande tempe    | ratur:                   | 0-40 grader C                                                          | 0-40 grader C                              |  |  |  |
| Typ av elektronik: |                          | LSI (CPU) etc.                                                         | LSI (CPU) etc.                             |  |  |  |
| Backup-batteri:    |                          | Uppladdingsbart minnesskydd i ca 30 dagar med fullt uppladdat batteri. |                                            |  |  |  |
| Display: Operatör: |                          | Färg LCD med touch. 400(B) x 240(H) dots                               |                                            |  |  |  |
|                    | Kund:                    | 7 segment - 7 positioner                                               | 7 segment - 7 positioner                   |  |  |  |
| Printer            | Тур:                     | 810F (C): 1 bana                                                       | 2 banor                                    |  |  |  |
|                    | Hastighet:<br>Kapacitet: | max 20 rader/s<br>48 positioner (kvitto)                               | max 17,3 rader/s<br>30 positioner (kvitto) |  |  |  |
|                    | Övrigt:                  | Grafisk logo                                                           | Grafisk logo                               |  |  |  |
|                    |                          | Företagsuppgifter                                                      | Företagsuppgifter                          |  |  |  |
|                    |                          | Pappersmatning                                                         | Pappersmatning                             |  |  |  |
|                    | Papper:                  | 79,5 +/- 0,5mm                                                         | 57,5 +/- 0,5mm                             |  |  |  |
|                    | Max diam:                | 80 mm                                                                  | 80 mm                                      |  |  |  |
|                    | Kvalitet:                | 0,06-0,08 mm tjocklek                                                  | 0,06-0,08 mm tjocklek                      |  |  |  |

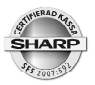

# Noteringar:

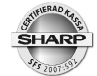

# Loggbok:

| <br> |
|------|
|      |
| <br> |
|      |
|      |
|      |
| <br> |
|      |
|      |
|      |
|      |
|      |
|      |
|      |
|      |

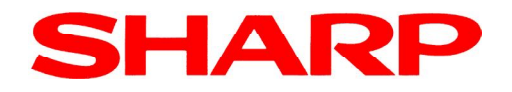

Doc.ver: 1.1\_7